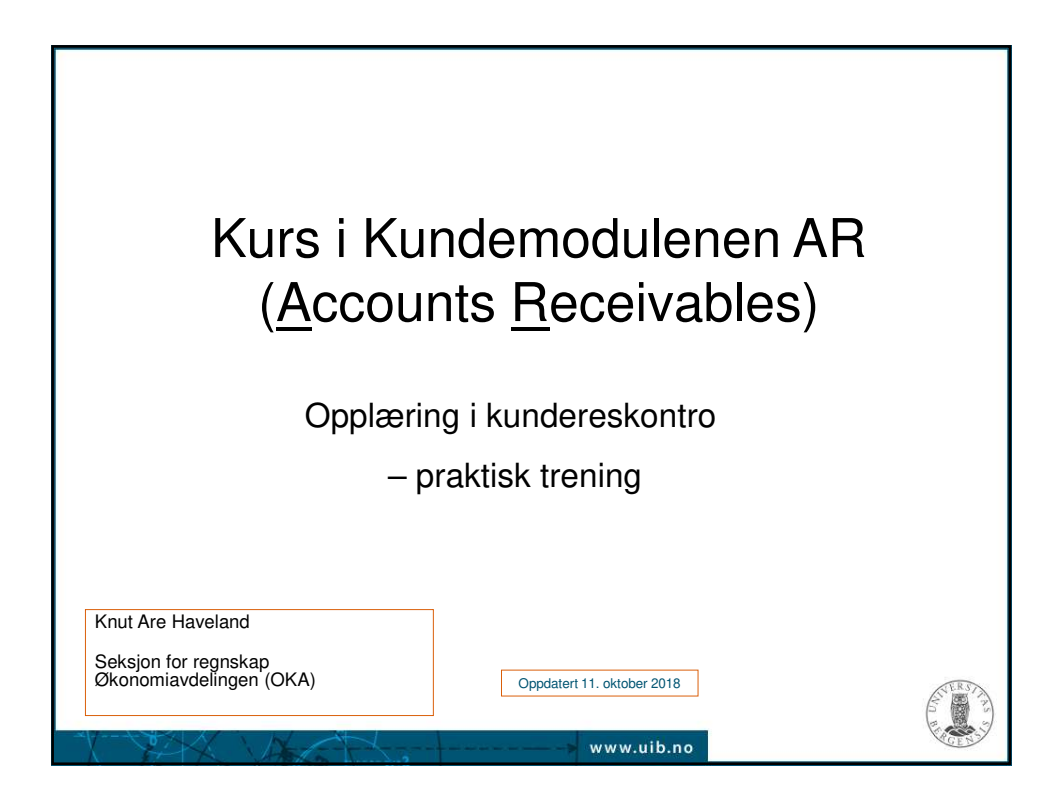

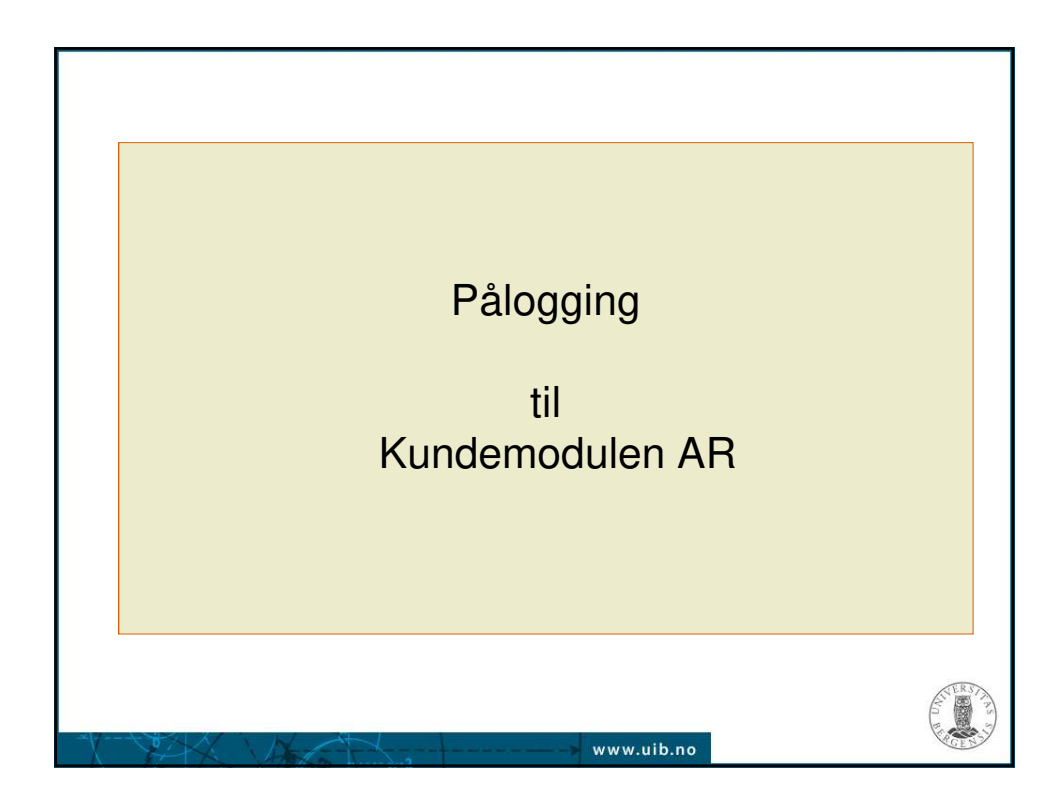

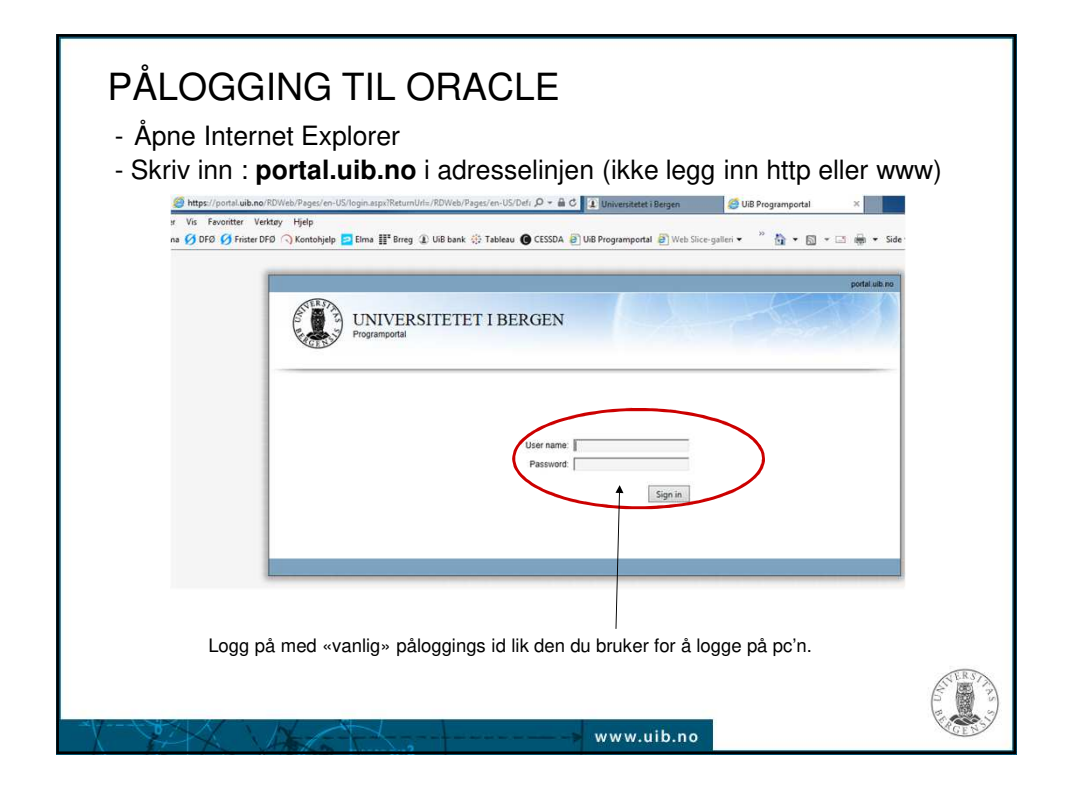

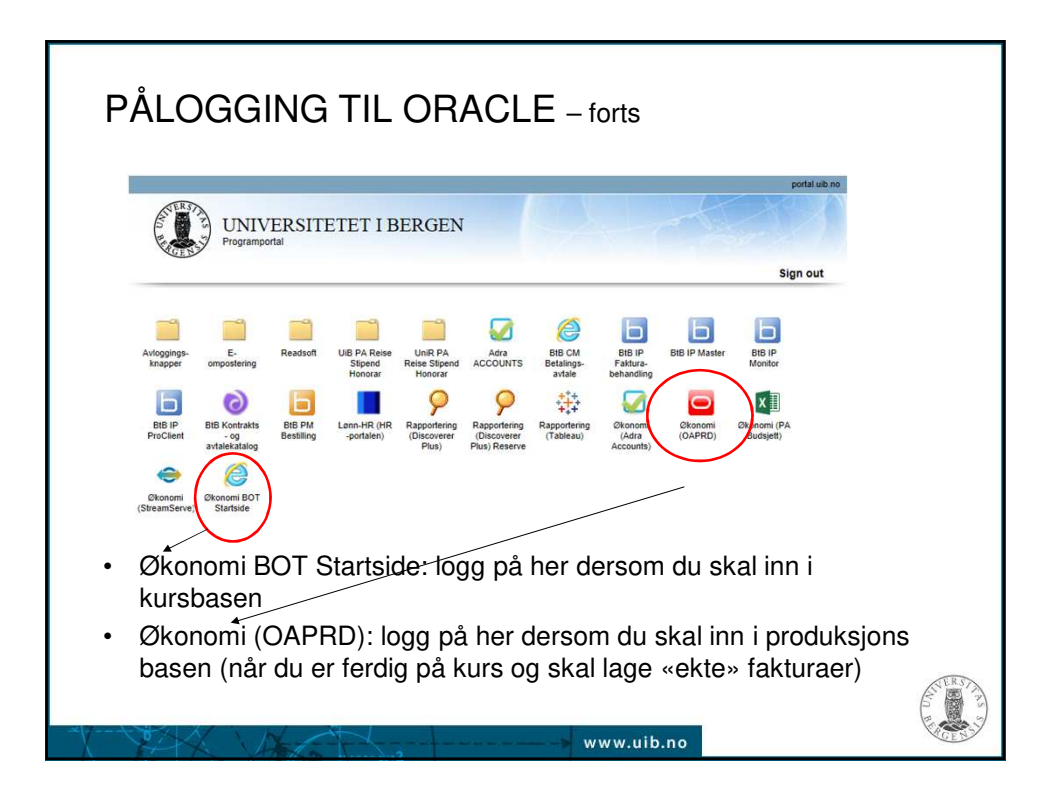

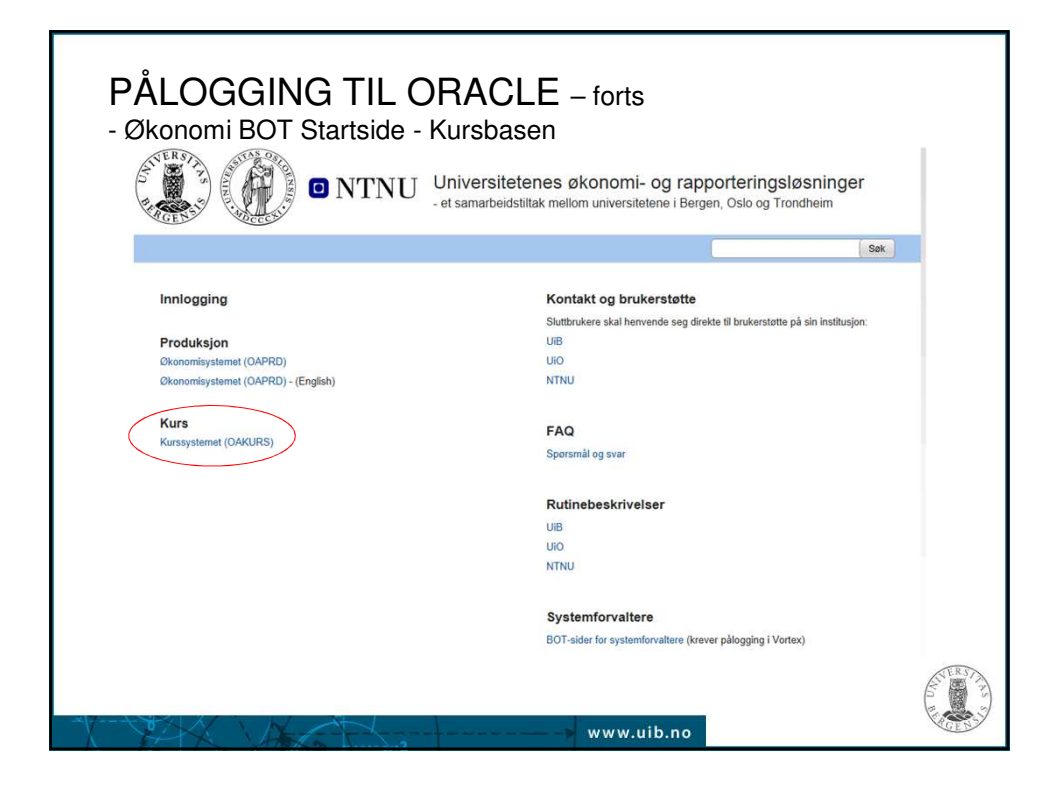

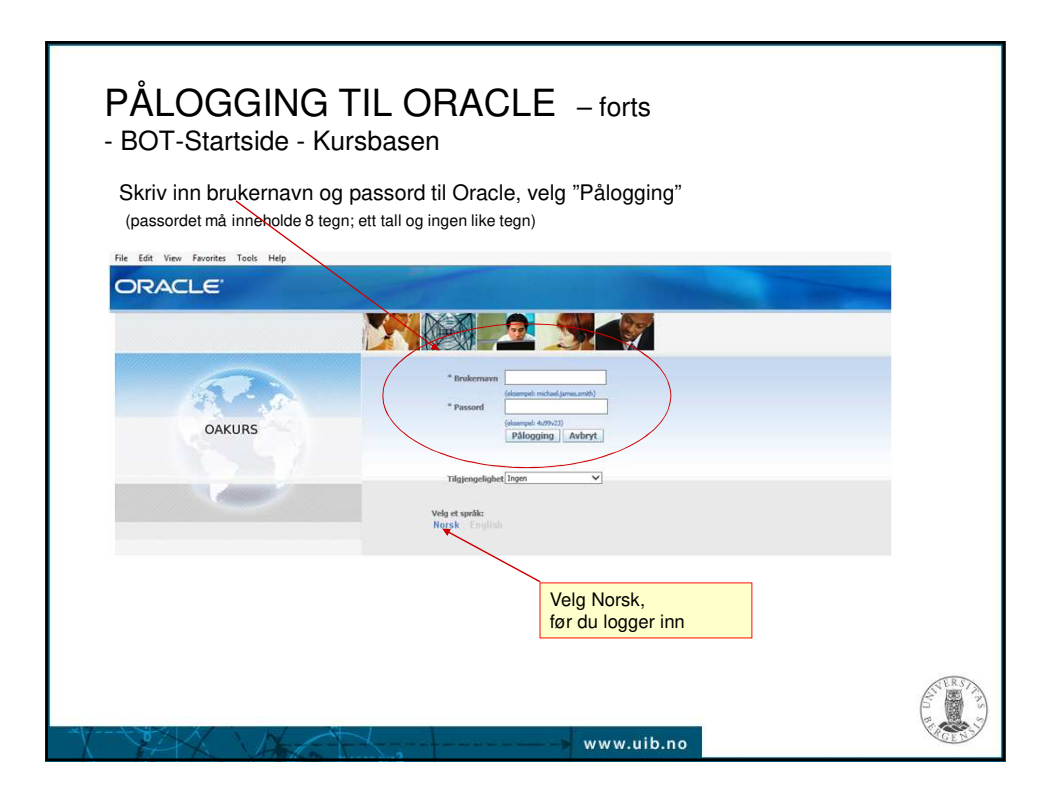

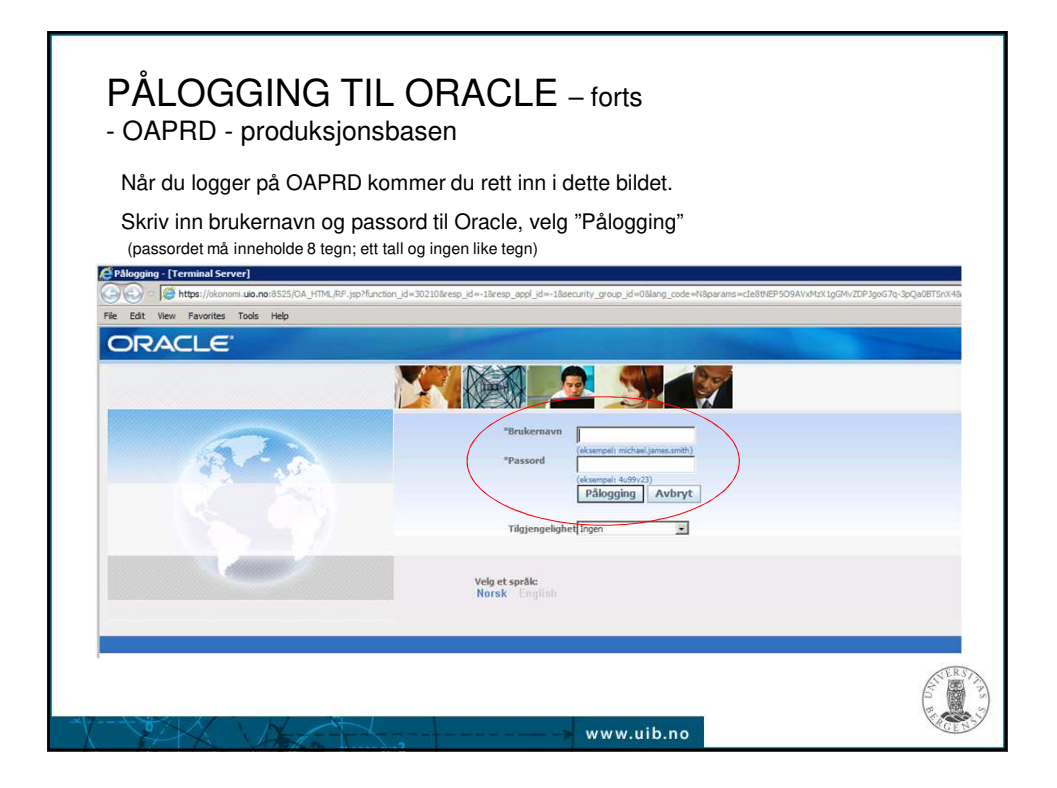

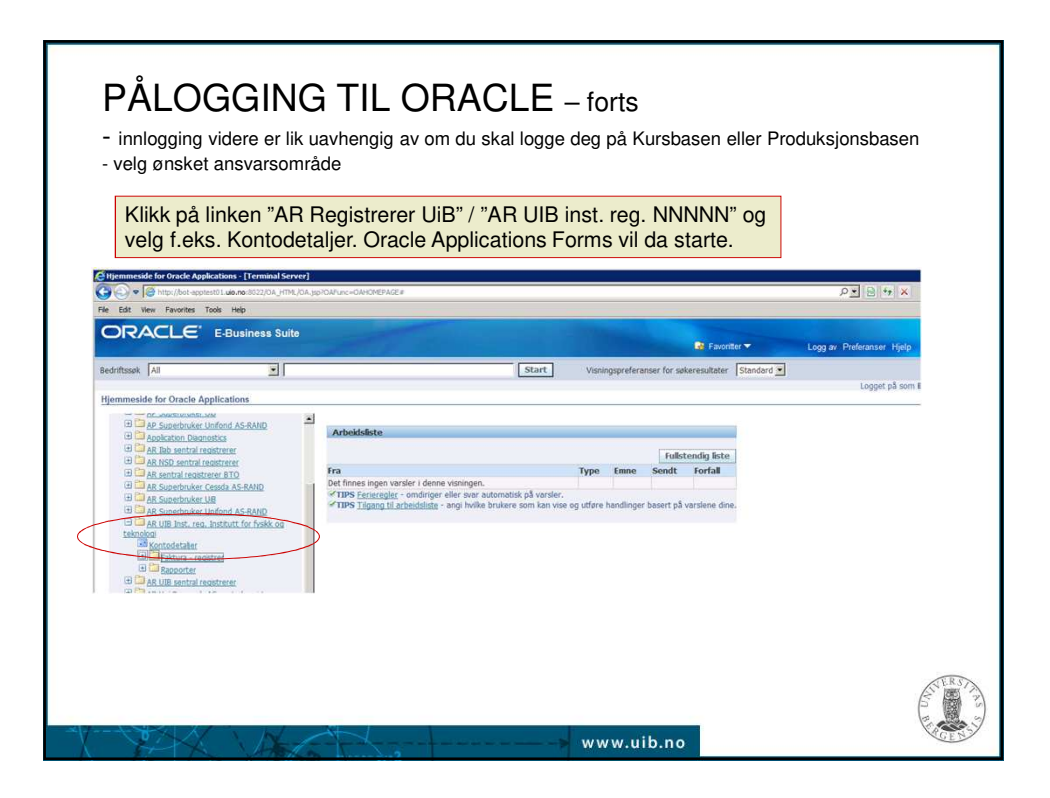

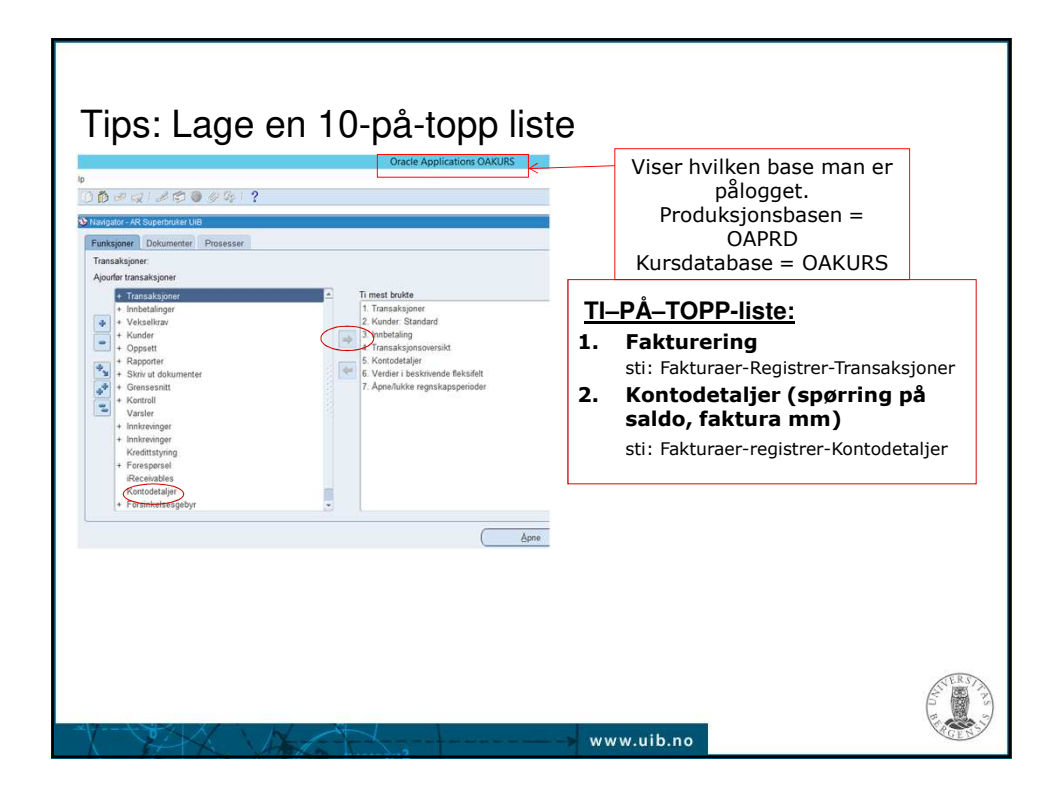

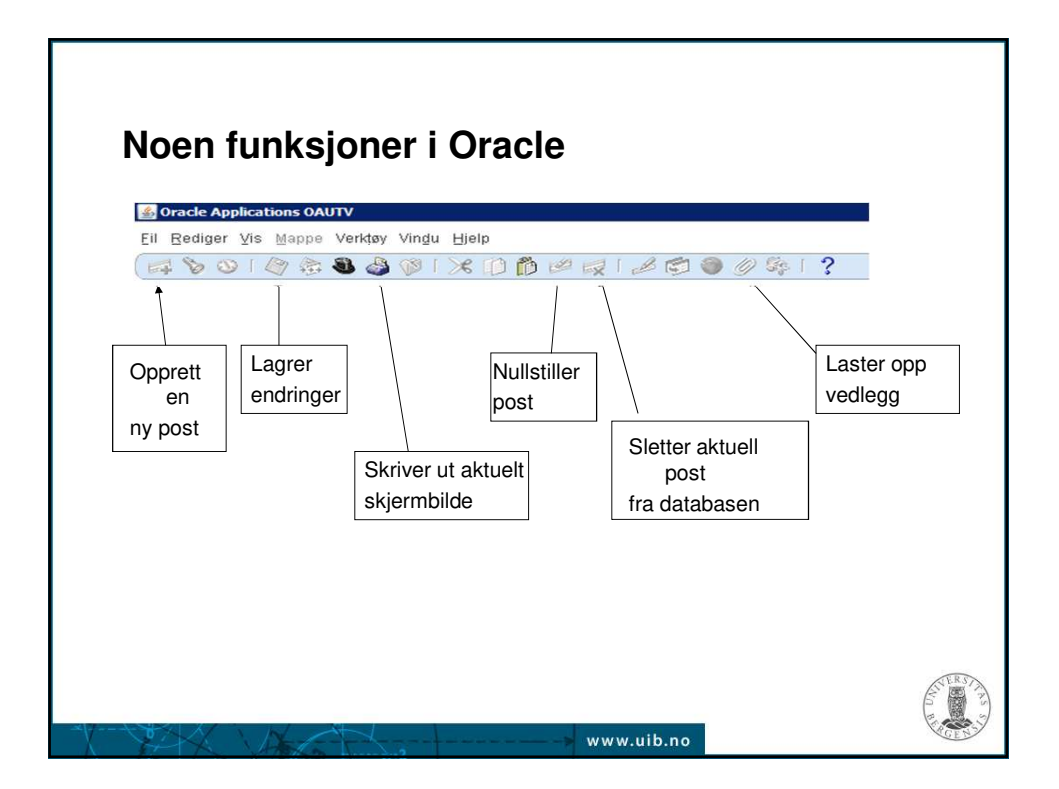

| Funksjon                   | Hurtigtast                    |  |
|----------------------------|-------------------------------|--|
| Utføre spørring            | Ctrl+F11                      |  |
| Spørremodus                | F11                           |  |
| Plukkliste                 | Ctrl+L                        |  |
| Lagre                      | Ctrl+S                        |  |
| Lagre og fortsette         | Alt+ F (Slipp F) + R          |  |
| Lukke vindu                | Ctrl + F4                     |  |
| Exit/annullér              | F4                            |  |
| Neste felt                 | Tab                           |  |
| Forrige felt               | Shift+Tab                     |  |
| Åpne meny/"trykk på knapp" | Alt + understreket<br>bokstav |  |
| Skriv ut                   | Ctrl+P                        |  |
| Kopier felt                | Shift+F5                      |  |
| Kopier linje               | Shift+F6                      |  |

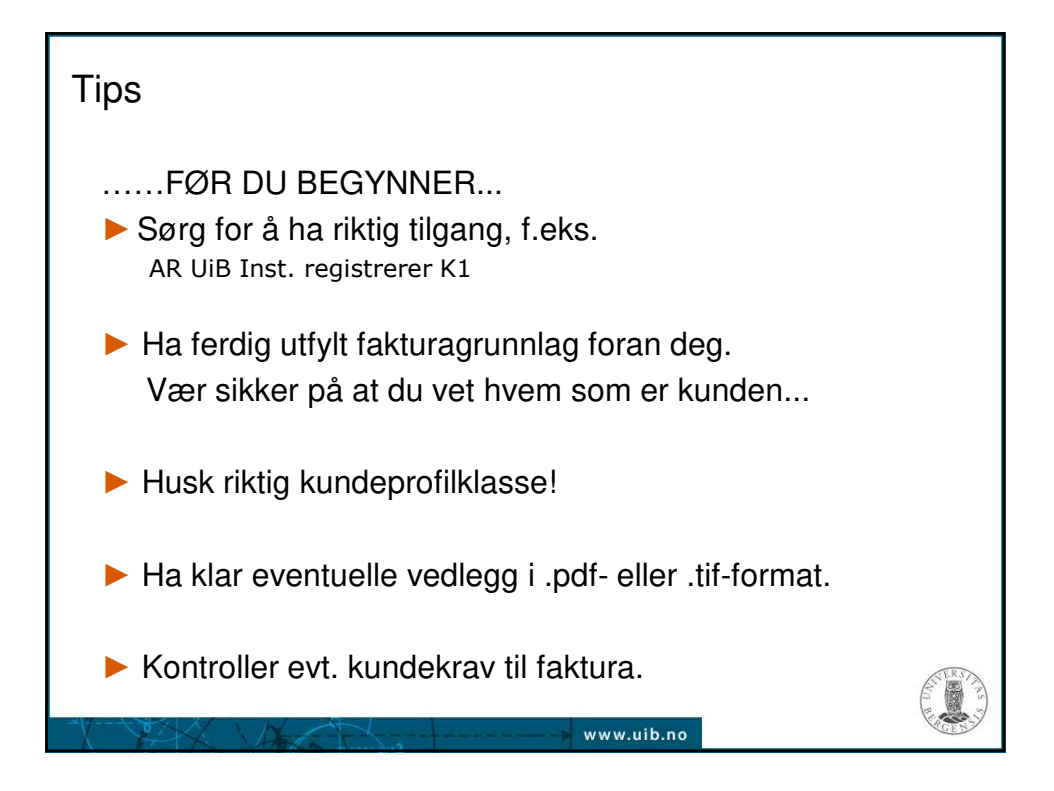

| 💰 Oracle Applications OAUTV                         |  |
|-----------------------------------------------------|--|
| Eil Bediger Vis Mappe Verkløy Vindu Hjelp           |  |
| HADRAG A BALK DERING A BACKIS                       |  |
|                                                     |  |
| Ansvarsområder 🗙                                    |  |
| Søk etter%                                          |  |
| Ansvarsområde                                       |  |
| AP Registrerer BTO                                  |  |
| AP Registrerer llab                                 |  |
| AP Registerer Stiflelsen Unifob Bytt ansvarsområde/ |  |
| AP Registrerer UIB tilgang                          |  |
| AP Superbruker Cessda AS-RAND                       |  |
| AP Superbruker UIB                                  |  |
| AP Superbruker Unifond AS-RAND                      |  |
| AR NSD sentral registerer                           |  |
| AR Superbruker Cessda AS-RAND                       |  |
| AR Superbruker UIB<br>AR Superbruker Linford & RAND |  |
| AR UIB Inst. reg. Institutt for fysikk og teknologi |  |
| AR UIB sentral registrerer                          |  |
| Calcollar OK Rubat                                  |  |
| (Sevener) (Sevener)                                 |  |

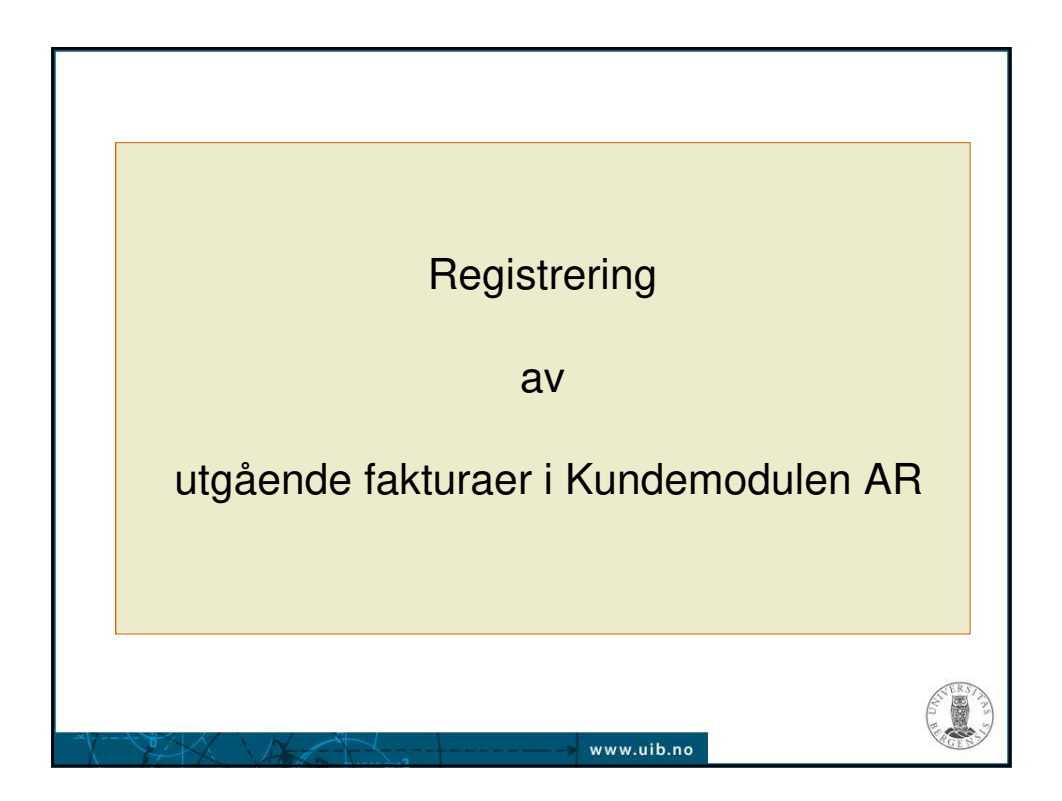

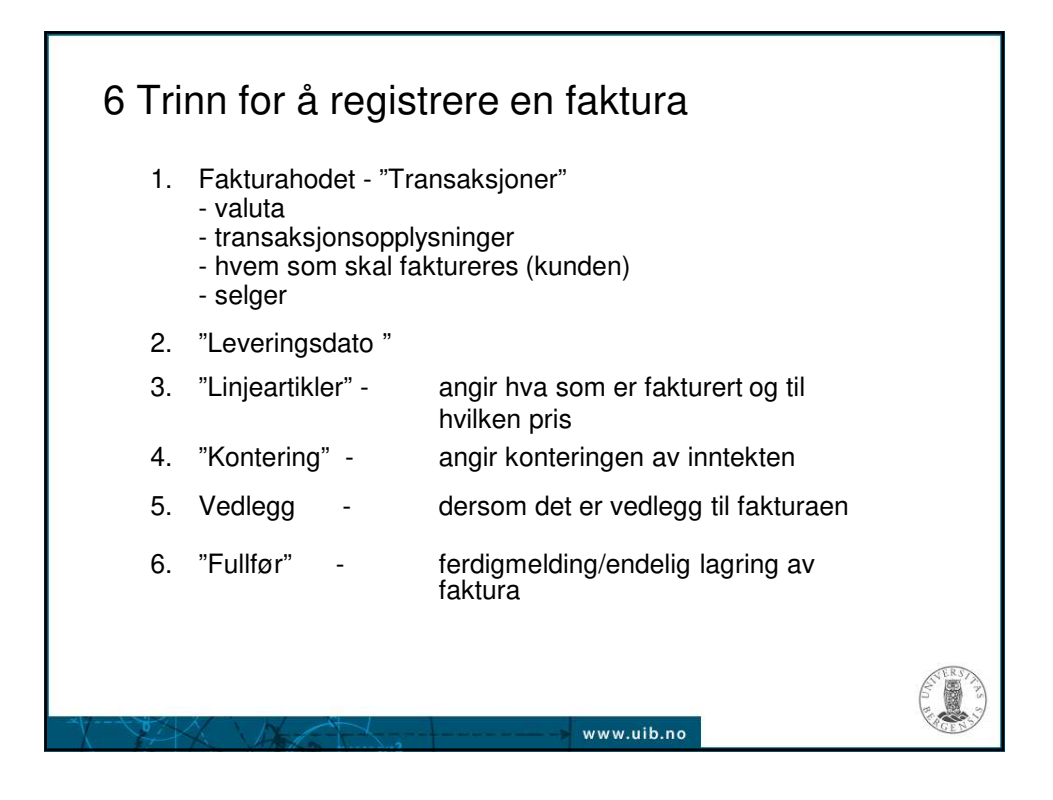

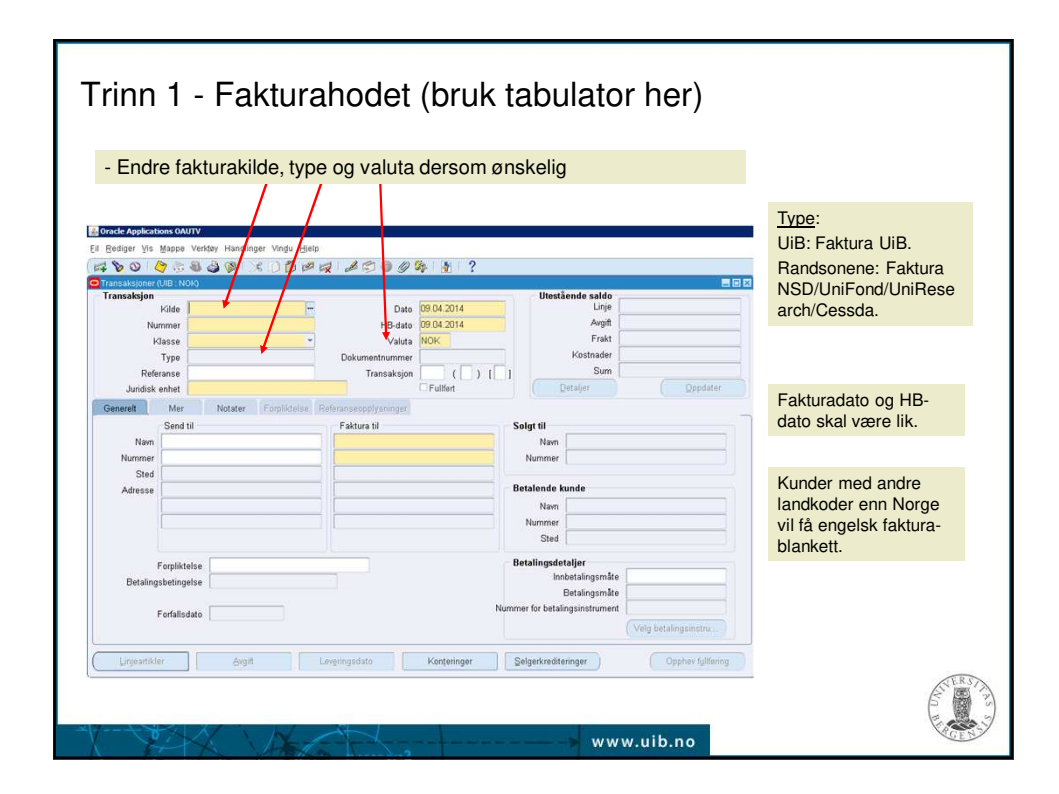

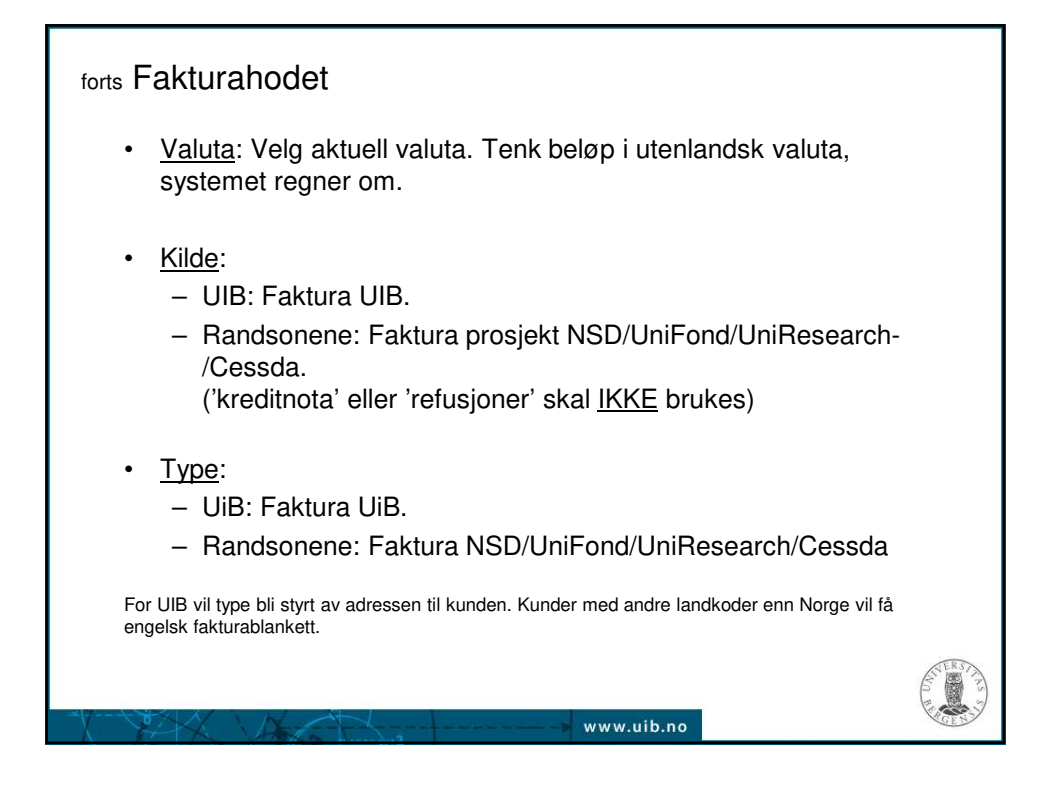

| Transaksjon      |              | Utestående saldo                  |          |
|------------------|--------------|-----------------------------------|----------|
|                  | Kilde        | Dato 09.04.2014                   |          |
| Nur              | nmer         | HB-dato 09.04.2014                |          |
| ĸ                | Type         | Dokumentnummer Kostnader          |          |
| Pofer            | 1100         | Transaksion () [] Sum             |          |
| Juridisk         | anhet        | Fullfart Detailer 0               | opdater  |
| Concell          | Max Notate   |                                   | Marrie ( |
| Sellelen         | Read til     | Transaksionsonnissiinner          |          |
| New              | Send th      |                                   |          |
| Nummer           |              | Faktura sendes til kunde 💶 🗧      |          |
| Sted             |              | Deres ref.                        |          |
| Adresse          |              | Kundens bestillingsnr.            |          |
|                  |              | Kundens bestillerkode             |          |
|                  |              | Kontraktsnr.                      |          |
|                  |              | Saksbehandler                     |          |
|                  |              | Avdelina                          |          |
| F                | Forpliktelse | Telefon                           |          |
| Betalings        | sbetingelse  | Prosiekt                          |          |
|                  |              | Bankkontonummer 7694 05 00857 UiB |          |
| F                | onalisdato   | Ora nummer NO 874 789 542 MVA     |          |
|                  |              | Mailadreese                       |          |
|                  | r ()         | (                                 | E.       |
| Man De al linite |              |                                   |          |
|                  |              | (QK Avbryt ) (Nullstill )         | (Hjelp)  |

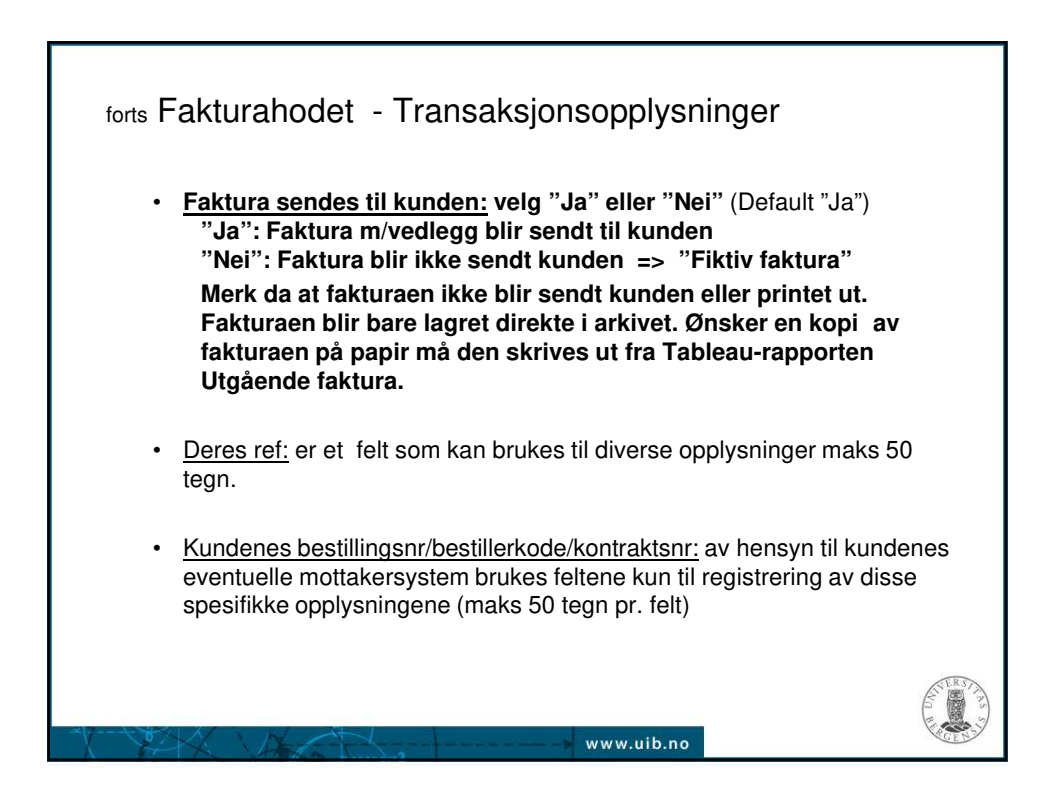

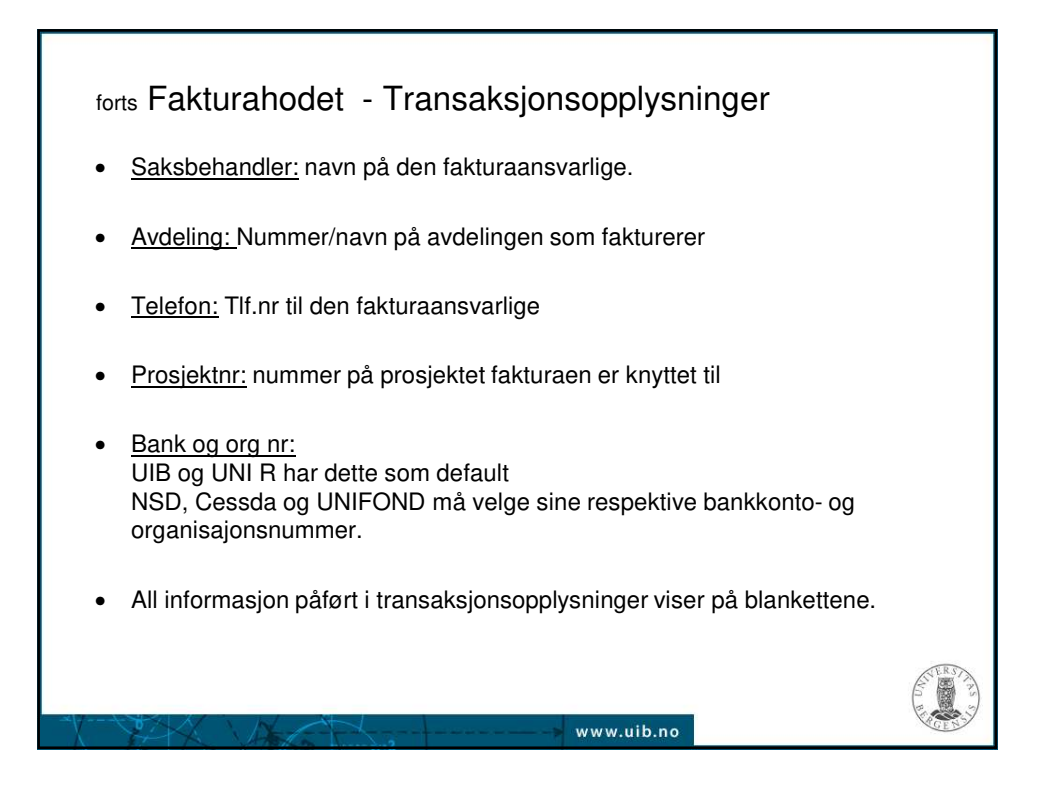

| Kilde         Faktura annum UIB         Dato         09.04.2014         Linje           Nummer         HB-dato         09.04.2014         Avgit           Klasse         Faktura         Valuta         NOK         Fraktura           Type         Faktura annum UIB         Dokumentnummer         Kostnader           Referanse         Transaksjon         ( )         Jaj |                                                                                                    |  |  |
|----------------------------------------------------------------------------------------------------|----------------------------------------------------------------------------------------------------|--|--|
| Nummer         HB-dato         09.04.2014         Avgift           Klasse         Faktura         Valuta         NOK         Frakt           Type         Faktura annum UiB         Dokumentnummer         Kostnade         Kostnade           Referanse         Transaksjon         ( )         [ Ja ]         Sum                                                            |                                                                                                    |  |  |
| Klasse     Faktura     Valuta     NOK     Frakt       Type     Faktura annum UiB     Dokumentnummer     Kostnader       Referanse     Transaksjon     ( )     Ja ]                                                                                                    |                                                                                                    |  |  |
| Type         Faktura annum U/B         Dokumentnummer         Kostnader           Referanse         Transaksjon         ( ) [ Ja ]         Sum                                                                                                    |                                                                                                    |  |  |
| Referanse Transaksjon ( ) [Ja ] Sum                                                                                                    |                                                                                                    |  |  |
|                                                                                                    |                                                                                                    |  |  |
| Juridisk enhet UB Detaljer                                                                                                    | Qppdater                                                                                                    |  |  |
| enerelt Mer Notater Forpliktelse Referanseopplysninger                                                                                                    |                                                                                                    |  |  |
| Send til Faktura til Solgt til                                                                                                    |                                                                                                    |  |  |
| Navn Uni Research AS                                                                                                    | h AS                                                                                                    |  |  |
| Nummer 18949 18949 Nummer 18949                                                                                                    |                                                                                                    |  |  |
| Sted 29158 122483                                                                                                    |                                                                                                    |  |  |
| Adresse Sentralt fakturamottak Sentralt fakturamottak Betalende kunde                                                                                                    | Betalende kunde                                                                                                    |  |  |
| Postboks 7800 Postboks 7800 Navn Uni Resear                                                                                                    | h AS                                                                                                    |  |  |
| , BERGEN, 5020 Norge , BERGEN, 5020 Norge Nummer 18949                                                                                                    |                                                                                                    |  |  |
| Sted 122483                                                                                                    |                                                                                                    |  |  |
| Destination for                                                                                                    |                                                                                                    |  |  |
| Forpliktelse                                                                                                    | •                                                                                                    |  |  |
| Betalingsbetingelse 30 Netto Betalingerna                                                                                                    |                                                                                                    |  |  |
| Nummer for betalingsinstrume                                                                                                    | nt                                                                                                    |  |  |
| Forfallsdato U9.05.2014                                                                                                    | (Although a straight and a straight a straight a straig |  |  |
|                                                                                                    | ( veig beranngamariu                                                                                                    |  |  |
|                                                                                                    |                                                                                                    |  |  |

| ransaksjoner (UIB : N<br><b>Fransaksjon</b> | ok)                                                                                                    |                                          |                 |            |             | Ute                                                              | stående saldo 👝                                              | =                         |
|---------------------------------------------|----------------------------------------------------------------------------------------------------|------------------------------------------|-----------------|------------|-------------|------------------------------------------------------------------|--------------------------------------------------------------|---------------------------|
| Kilde                                       | Faktura ann                                                                                                | um UIB                                   |                 | Dato 09    | 04.2014     |                                                                  | Linje                                                        |                           |
| Nummer                                      |                                                                                                    |                                          |                 | HB-dato 09 | 04.2014     |                                                                  | Avgift                                                       |                           |
| Klasse                                      | Faktura                                                                                                    | 11.000 / 2000/101                        | *               | Valuta N   | OK          |                                                                  | Frakt                                                        |                           |
| Туре                                        | Faktura ann                                                                                                | um UiB                                   | Dokument        | nummer     |             |                                                                  | Kostnader                                                    |                           |
| Referanse                                   |                                                                                                    |                                          | Trar            | isaksjon   |             | [Ja]                                                             | Sum                                                          | (                         |
| Juridisk enhet                              | T/IB                                                                                                    |                                          |                 |            | Fullført    |                                                                  | Detaijer                                                     | Oppdater                  |
| U<br>Opprinnelig t<br>Krys<br>Tr<br>Spesia  | tskriftsdato<br>Status<br>Indardavgift<br>Avtale<br>ransaksjon<br>ssreferanse<br>ristet beløp<br>Tvistdato | Apen<br>Standard<br>□ Frita fra forsinku |                 | selge      | eren!       | Bestilling<br>Nummer<br>Revisjon<br>Dato<br>Betal til<br>Adresse | Universitetet i Berg<br>Christiesgt. 18<br>Bergen, NO 5020 N | en, regnskapskonton<br>NO |
| Ko                                          | mmentarer [                                                                                                |                                          |                 |            |             |                                                                  |                                                              |                           |
| 1 × × × × × × × ×                           | 1                                                                                                    |                                          | 1 constructions |            | Contaxinaar | Colocalizes                                                      | (teninger)                                                   | Contractillation          |

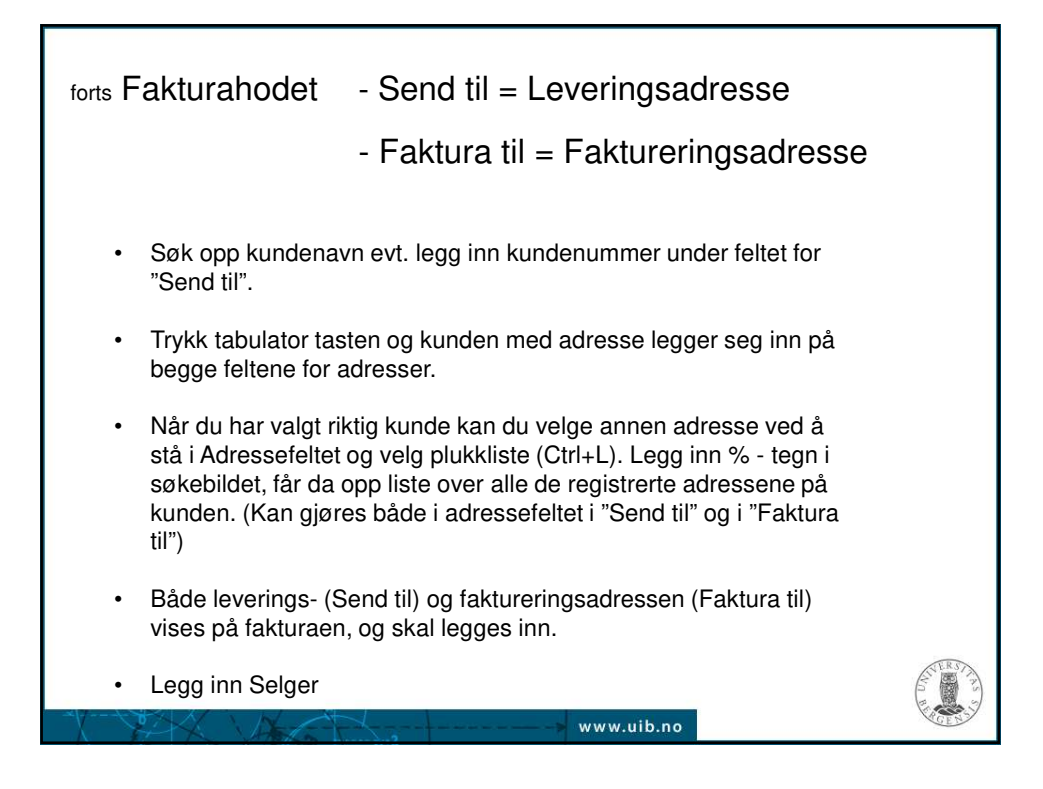

| Trinn 2 - Levering                                                              | gsdato                                                                                                    |                                         |
|---------------------------------------------------------------------------------|----------------------------------------------------------------------------------------------------|-----------------------------------------|
| Linjeartikler Avgift Leve                                                       | rgringsdato Konteringer Selgerkrediteringer Opphev fyllfør                                                                                                    | ring                                    |
| Leveringsdetäijer (UB)     Befrakter     Forsendelsesreferanse                  | Leveringsdato                                                                                                    |                                         |
| Frakt •<br>Transaksjonslinje<br>Belop<br>HB-konto<br>Beskrivelse<br>Transaksjon | Legg inn leveringsdato for varen/tjer<br>Leveringsdato blir lik fakturadato de<br>en ikke fyller inn noe her.<br>X deg ut av<br>skjermbildet<br>Leveringsdetaljer | rsom                                    |
|                                                                                 | www.uib.no                                                                                                    | ALL ALL ALL ALL ALL ALL ALL ALL ALL ALL |

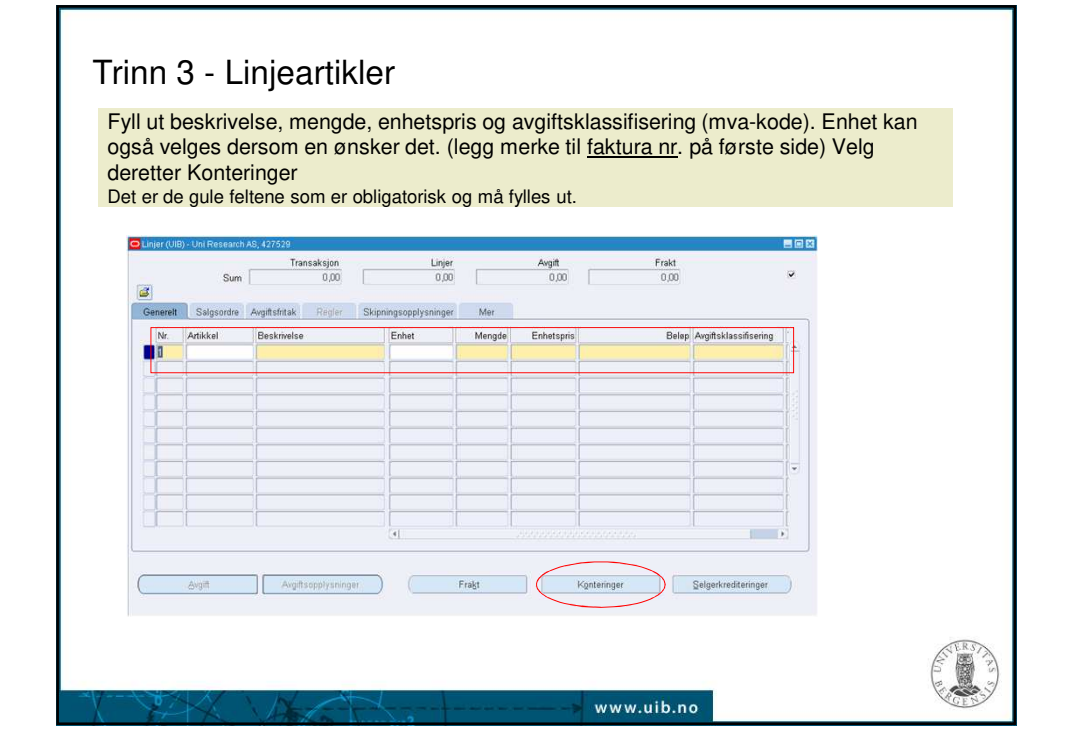

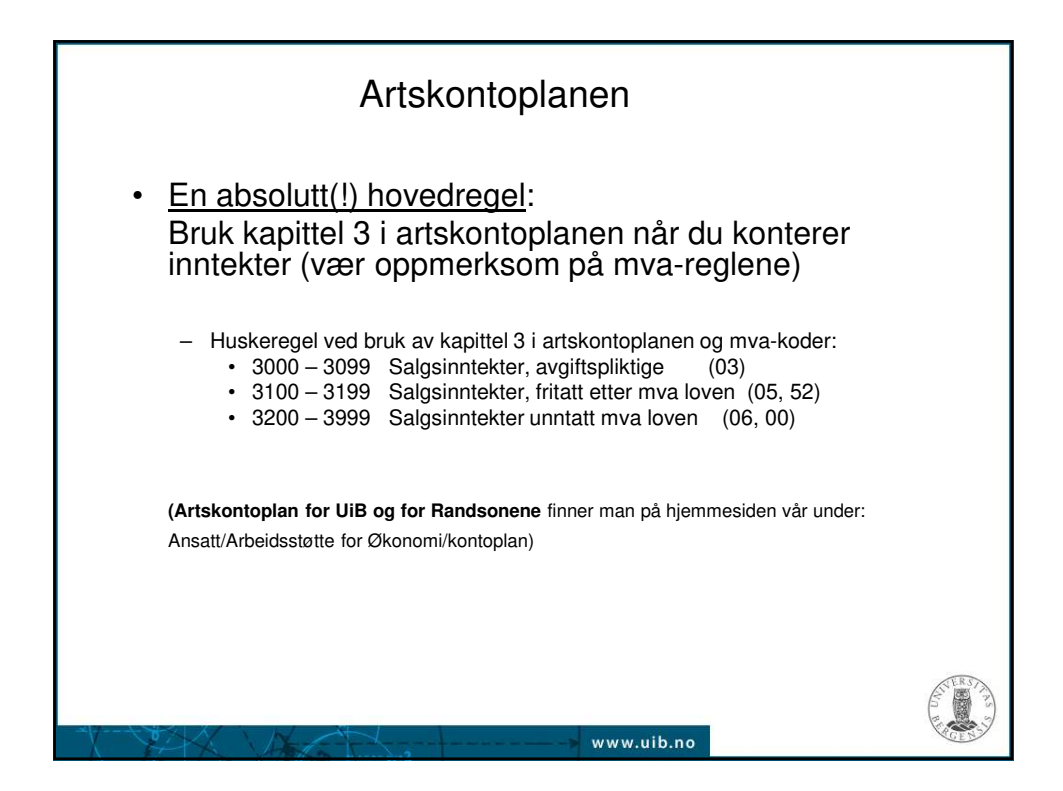

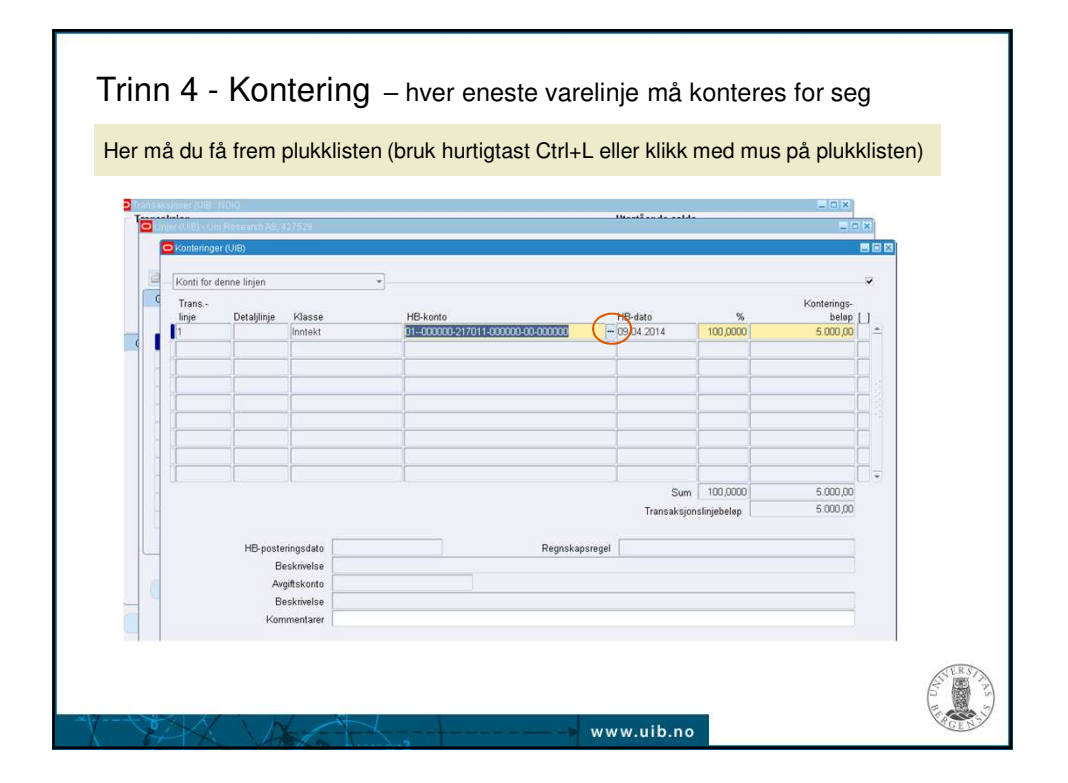

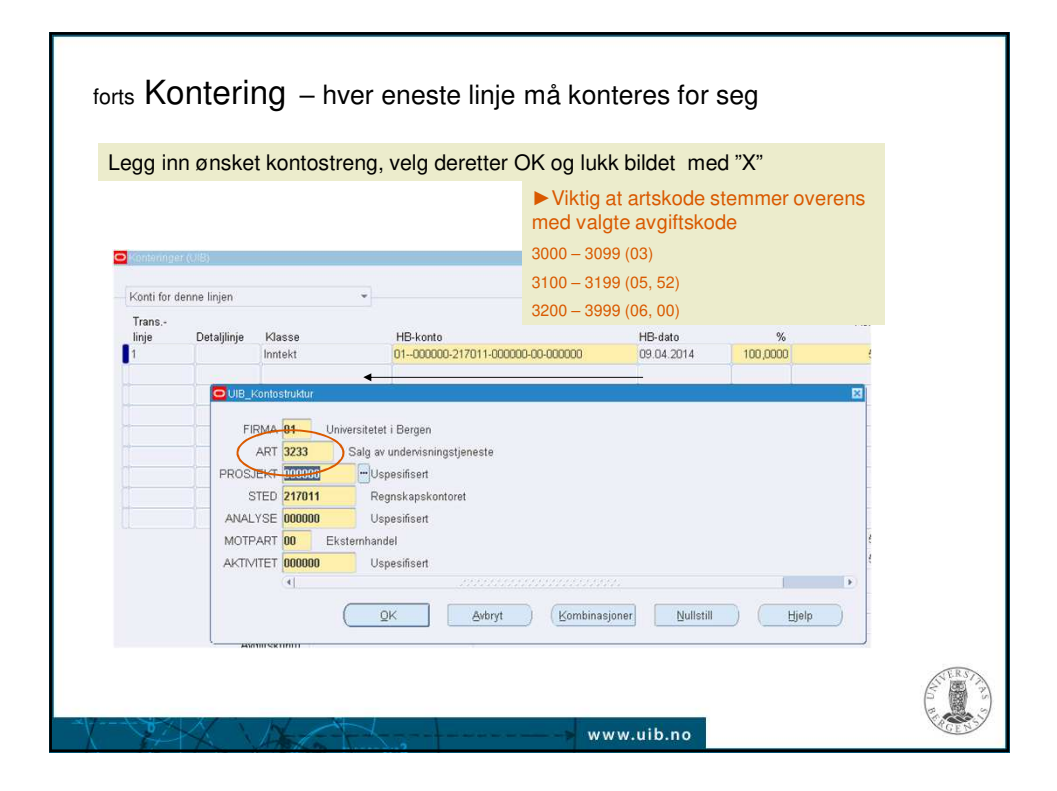

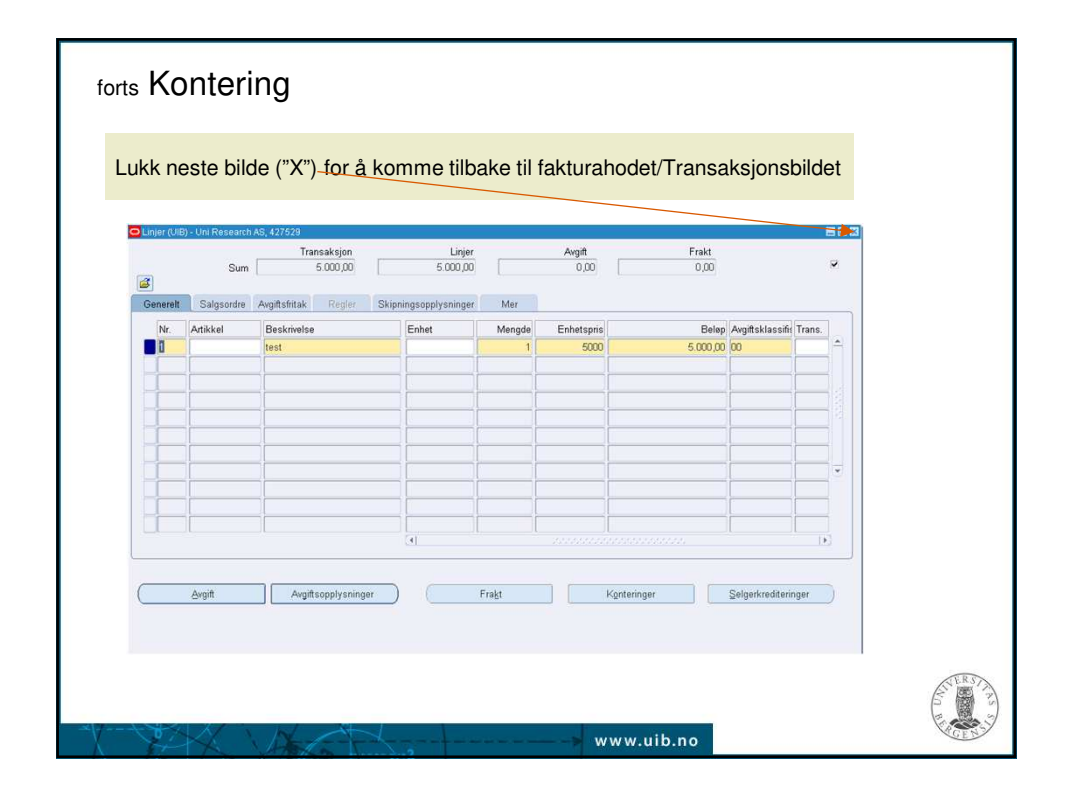

| Bin Bediger Vis Mappe Verkley Vi<br>Fil Bediger Vis Mappe Verkley Vi | ngu Hjelp<br>Ø 🛠 🛛 🗗 🕫 🙀 | 20002                |                           |                            |  |
|----------------------------------------------------------------------|--------------------------|----------------------|---------------------------|----------------------------|--|
| Transaksjon<br>Kilde Ektura an<br>Vedlegg - Fektura annum UIB        | num UB<br>427529,        | Dato 09.04.2014      | Utestående saldo<br>Linje | Trykk på binders<br>symbol |  |
| Generalt kilde<br>Nr. Kategori<br>10 Diverse                         | Tittel<br>Aotale         | Beskmelse            | Kan endres                |                            |  |
|                                                                      | (Åpne                    | dokument             | ph                        |                            |  |
|                                                                      |                          |                      | te<br>te<br>nt            |                            |  |
| Engeantikler                                                         | er Pr                    | jöliser til kotalog. | Dokumentkatalog           |                            |  |

| forts Vealegg                                                                                                    | esp.appl.jd=2228security.group.jd=08lang_code                                                                                                    |
|----------------------------------------------------------------------------------------------------|----------------------------------------------------------------------------------------------------|
| File Edit View Favorites Tools Help                                                                                                    |                                                                                                    |
| ORACLE                                                                                                    |                                                                                                    |
| Fillasting  * Last fil Send Avbryt Nullstill                                                                                                    | Vær oppmerksom på at dette<br>feltet ofte legger seg på<br>kommandolinjen nede, og at<br>du bare får opp en boks som<br>heter «Beslutning» Er filen<br>lastet? Her har du valget Ja |
|                                                                                                    | Ikke svar på denne før du har<br>lastet opp vedlegg fra<br>skjermbildet Fillasting                                                                                                  |
| <ul> <li>Trykk Browse for å finne vedlegget en skal</li> <li>Vedlegg må være i format pdf eller tif.</li> <li>Trykk Send for å laste opp filen</li> </ul> | laste opp                                                                                                    |
| Www.u                                                                                                    | ib.no                                                                                                    |

| forts Vec                                                                                                    | dlegg                          |                                          |                                 |                                                         |
|----------------------------------------------------------------------------------------------------|--------------------------------|------------------------------------------|---------------------------------|---------------------------------------------------------|
| File Edit View Favorites                                                                                                    | Tools Help                     |                                          |                                 | Når en har trykket<br>- OK, kommer dette<br>bildet opp. |
| <ul> <li>Bekreftelse</li> <li>Fillasting fullført.</li> <li>* Lukk nettleseren.</li> <li>* Returner til skjermbild</li> </ul> | let Vedlegg og klikk på Ja-kna | ppen hvis du vil angi at fillastingen er | fullført.                       | Velg Lukk vinduet.                                      |
|                                                                                                    | 10 100500                      |                                          | Preferanser Lukk vinduet        | Trykk Ja i<br>beslutningsboksen                         |
| Generelt Kilde<br>Nr. Kategori<br>10 Diverse                                                                                  | Datatype                       | Fil eller URL-adresse                    |                                 |                                                         |
| Enhetsnavn: RA_CUS                                                                                                    | STOMER_TRX                     | Ì                                        |                                 |                                                         |
|                                                                                                    | Apn                            | e dokument                               | Slutning Er<br>Er filen lastet? |                                                         |
|                                                                                                    |                                |                                          | And Link                        |                                                         |

| Dersor<br>Faktura<br>(kan gji | n du<br>aen<br>øres | er ferdig, klik<br>er klar for utse<br>om igjen ved å t | k på knappe<br>ending.<br>trykke "ikke fu | en "Fullfør<br>Ilfør" derso | "<br>m den ikł             | ke er ski     | revet                |   |
|-------------------------------|---------------------|---------------------------------------------------------|-------------------------------------------|-----------------------------|----------------------------|---------------|----------------------|---|
| ut/overf                      | ørt H               | в)                                                      |                                           |                             |                            |               |                      | ส |
| Transaksjon                   |                     |                                                         |                                           |                             | Utestå                     | ende saldo    |                      |   |
|                               | Kilde 🚦             | aktura annum UIB                                        | Dato                                      | 09.04.2014                  |                            | Linje         |                      |   |
| Nu                            | mmer 4              | 27529                                                   | HB-dato                                   | 09.04.2014                  |                            | Avgift        |                      |   |
| ĸ                             | lasse               | Faktura 👻                                               | Valuta                                    | NOK                         |                            | Frakt         |                      |   |
|                               | Type F              | aktura annum UiB                                        | Dokumentnummer                            |                             |                            | Kostnader     |                      |   |
| Refe                          | ranse               |                                                         | Transaksion                               |                             | Ja 1                       | Sum           |                      |   |
| Juridisk                      | enhet (             | JIB                                                     |                                           | EFulfert                    |                            | letaljer      | Oppdater             |   |
| Generalt                      | Mar                 | Notater Forniktoleo                                     |                                           |                             |                            |               |                      |   |
| Conten                        | Fond ti             |                                                         | Ealdura til                               |                             | Solut til                  |               | -                    |   |
| New                           | Uni Dor             | incourch AS                                             | I Ini Decearch AS                         |                             | Sorge un                   | Lini Rasaarah | 40                   |   |
| Ivavn                         | 10040               | earch MS                                                | 19040                                     |                             | INAVEL                     | 100 40        | no                   |   |
| Nummer                        | 20169               |                                                         | 122492                                    |                             | Nummer                     | 10040         |                      |   |
| Advases                       | Control             | fakturamattak                                           | Controlt foldurametta                     |                             | Retalende k                | unde          |                      |   |
| Adlesse                       | Deethel             | 18810181101188                                          | Desthelie 7900                            | 10                          | betalenae k                | Uni Decemb    | 40                   |   |
|                               | POSIDO              | N 7000 Name                                             | POSIDORS 7000                             |                             | INavn                      | 10040         | Mo                   |   |
|                               | DEROL               | in 2020 Molda                                           | DEROEN SOZO Norgi                         | 0                           | Nummer                     | 10545         |                      |   |
|                               |                     |                                                         |                                           |                             | Sted                       | 122403        |                      |   |
| 1                             | orpliktel           | se                                                      |                                           |                             | Betalingsde                | taljer        |                      |   |
| Betaling                      | sbetingel           | se 30 Netto                                             |                                           |                             | Inn                        | betalingsmåte |                      |   |
|                               |                     |                                                         |                                           |                             |                            | Betalingsmåte |                      |   |
|                               | orfallsda           | ato 09.05.2014                                          |                                           |                             | Nummer for betali          | ngsinstrument |                      |   |
|                               |                     |                                                         |                                           |                             |                            |               | Velg betalingsinstru |   |
|                               |                     | 10                                                      |                                           |                             |                            |               |                      | - |
|                               |                     |                                                         |                                           |                             | Contraction and the second |               |                      | A |

| -akturae      | n din<br>tura   | er godkjent de       | ersom du fár (<br>ol. Klikk på iko      | en hake     | V forai           | n Fullfø             | ørt        |                  |    |
|---------------|-----------------|----------------------|-----------------------------------------|-------------|-------------------|----------------------|------------|------------------|----|
| of fly far    | aura            |                      |                                         | пестчу      |                   | /                    |            |                  |    |
| Transaksjoner |                 | atura annum LIIB     | Data                                    | 09.04.2014  | Utestá            | iende saldo<br>Linie | 5.000.00   |                  | 1  |
| A Nu          | mmer 4          | 17529                | HB-dato                                 | 09.04.2014  | - /               | Avgift               | 0,00       |                  |    |
| <b>і</b> к    | Jasse F         | aktura               | Valuta                                  | NOK         | _/                | Frakt                | 0,00       |                  |    |
| _             | Type F          | aktura annum UiB     | Dokumentnummer                          | 20402442    | /                 | Kostnader            | 0,00       |                  |    |
| Refe          | ranse           |                      | Transaksjon                             |             | Jal               | Sum                  | 5.000,00   |                  |    |
| Juridisk      | enhet U         | B                    | ( ) ( ) ( ) ( ) ( ) ( ) ( ) ( ) ( ) ( ) | Fullført    |                   | )etaljer             |            | Oppdater )       |    |
| Generelt      | Mer<br>Send til | Notater Forpliktelse | Referanseopplysninger                   |             | Solgt til         |                      |            |                  | T. |
| Navn          | Uni Resi        | earch AS             | Uni Research AS                         |             | Navn              | Uni Researc          | h AS       |                  |    |
| Nummer        | 18949           |                      | 18949                                   |             | Nummer            | 18949                |            |                  |    |
| Sted          | 29158           |                      | 122483                                  |             |                   |                      |            |                  |    |
| Adresse       | Sentralt        | fakturamottak        | Sentralt fakturamotta                   | ak          | Betalende k       | unde                 |            |                  |    |
|               | Postbok         | s 7800               | Postboks 7800                           |             | Navn              | Uni Researc          | h AS       |                  |    |
|               | BERGEI          | 1 5020 Norge         | BERGEN 5020 Norg                        | le          | Nummer            | 18949                |            |                  |    |
|               |                 |                      |                                         |             | Sted              | 122483               |            |                  |    |
|               | Forpliktels     | e l                  |                                         |             | Betalingsde       | taljer               |            |                  |    |
| Betaling      | sbetingels      | e 30 Netto           |                                         |             | Inr               | betalingsmåt         | e          |                  |    |
|               | -               |                      |                                         |             |                   | Betalingsmåt         | 9          |                  |    |
|               | Forfallsda      | 09.05.2014           |                                         |             | Nummer for betali | ngsinstrumer         | velg betal | ingsinstru       |    |
| Linieartikli  | er ]            | Avaift               | Leveringsdato                           | Konteringer | Selgerkredite     | ringer               | 0          | ophev fullfering | 2  |

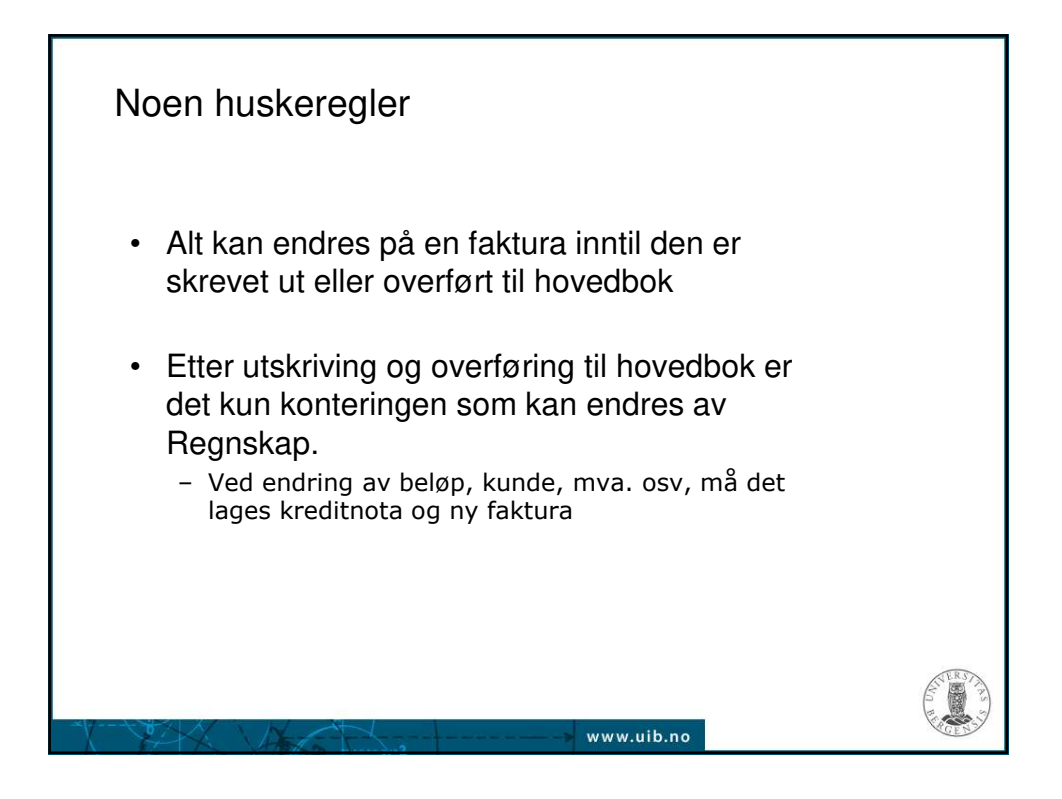

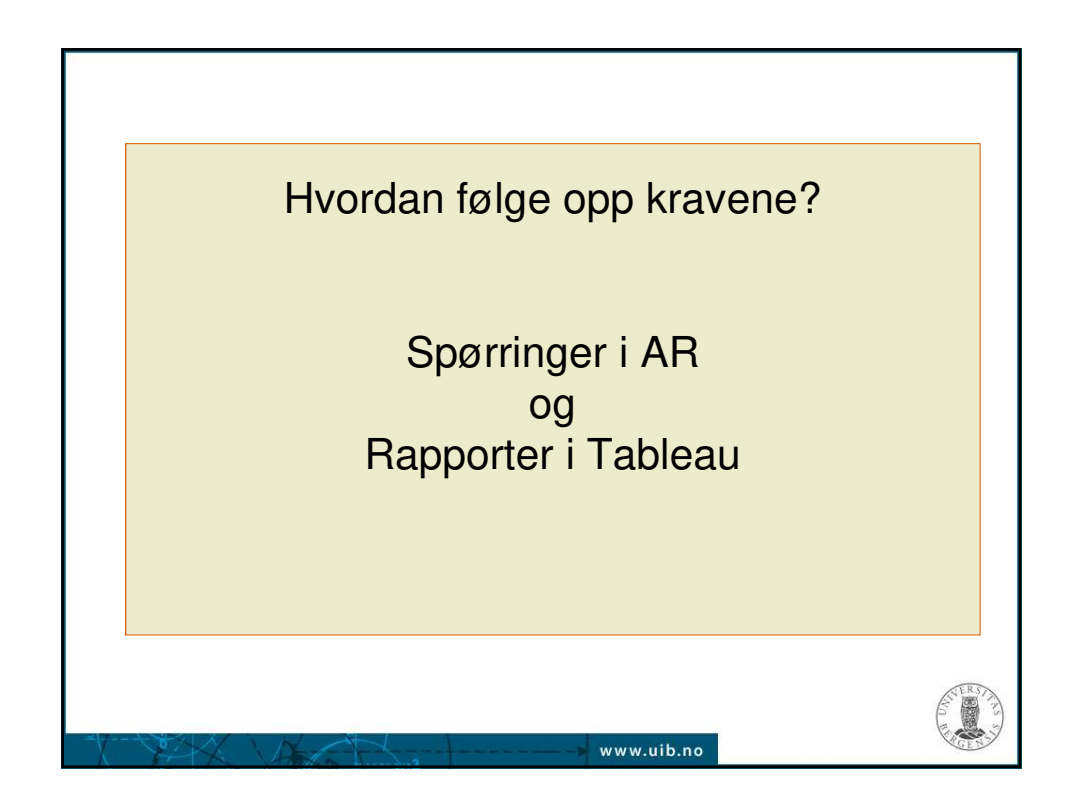

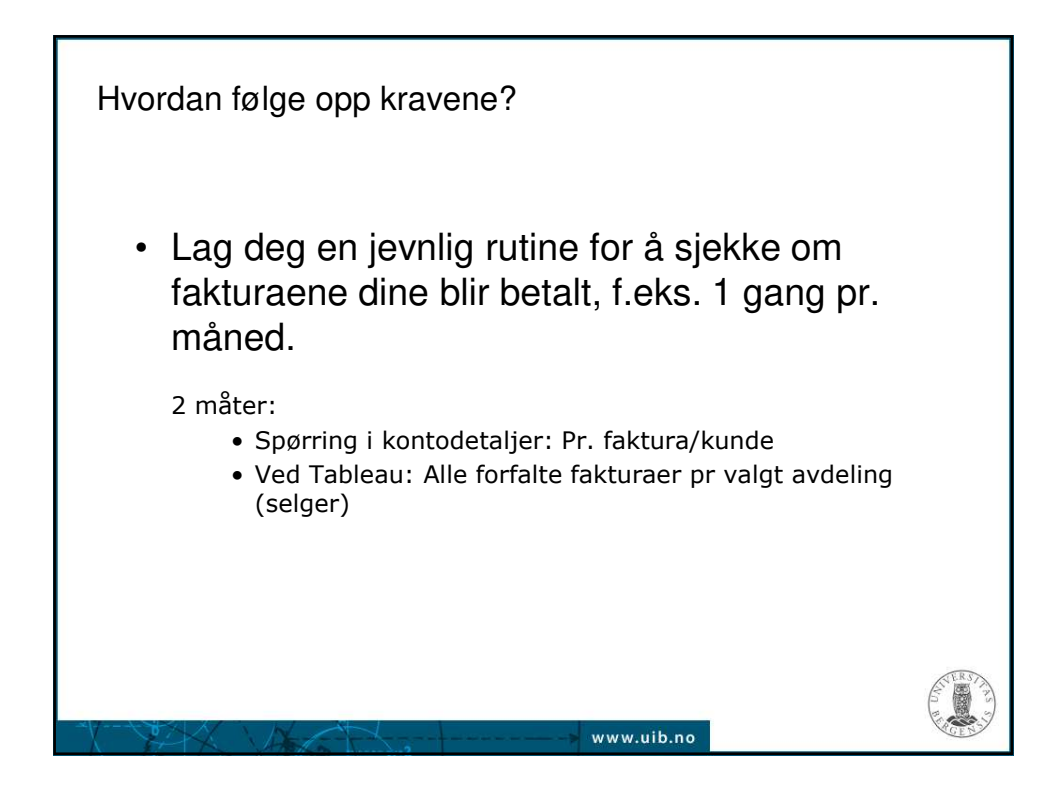

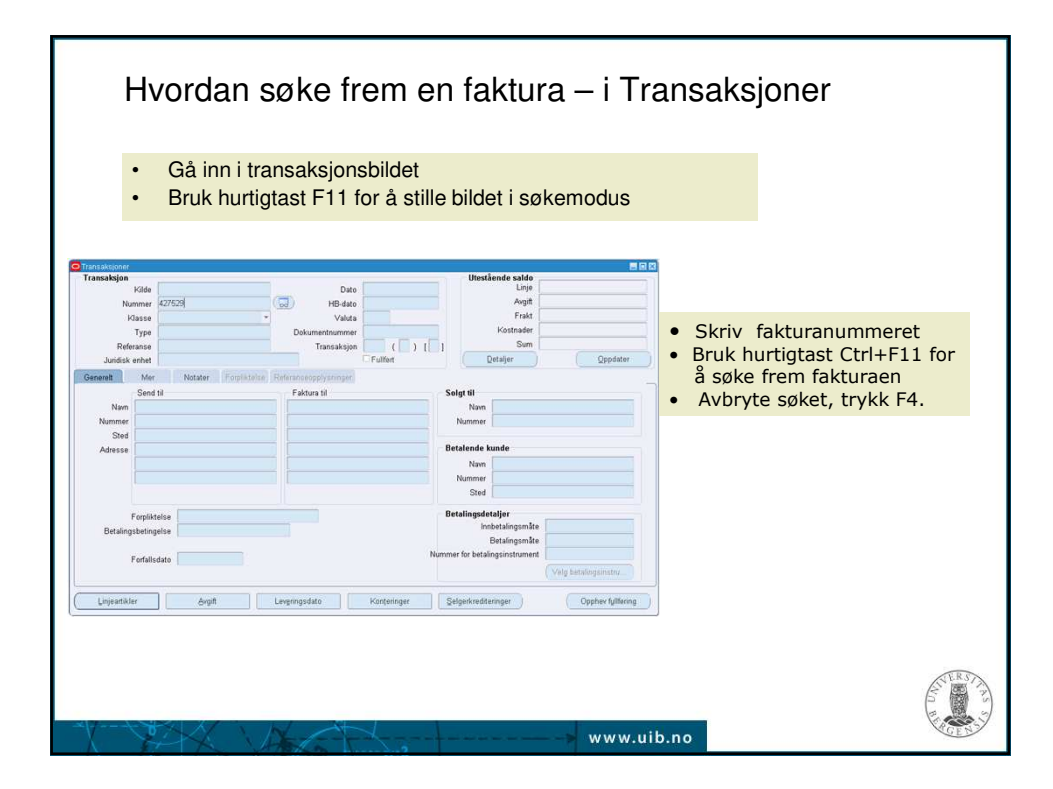

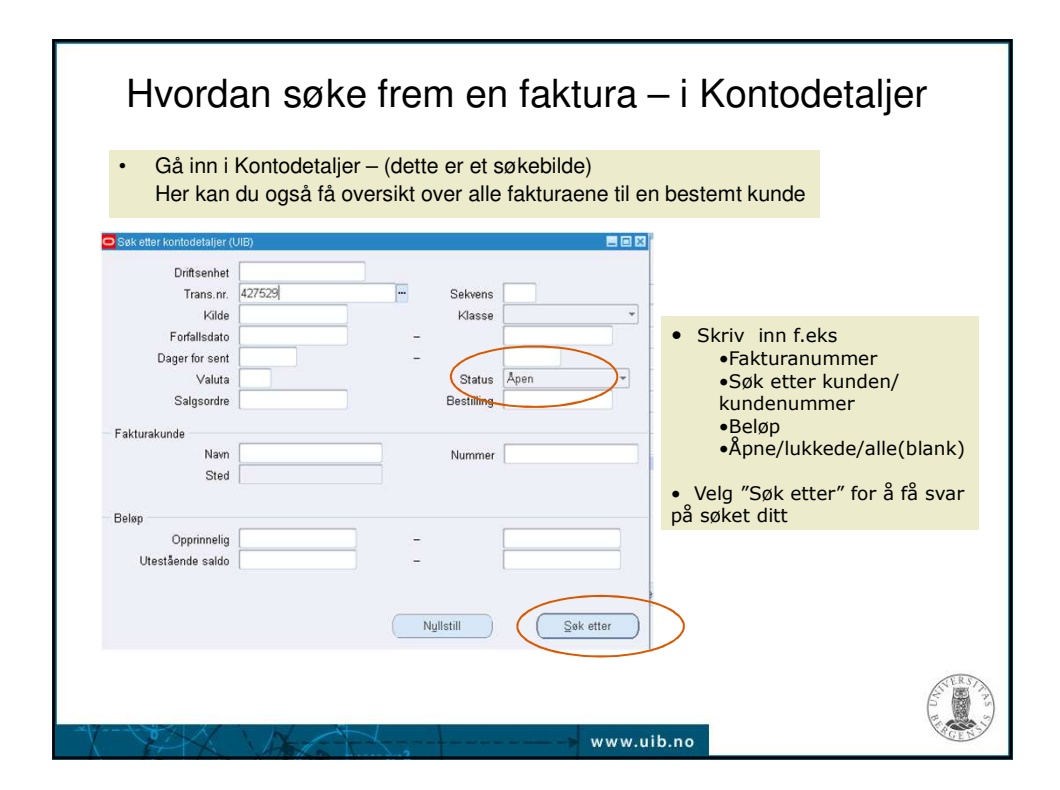

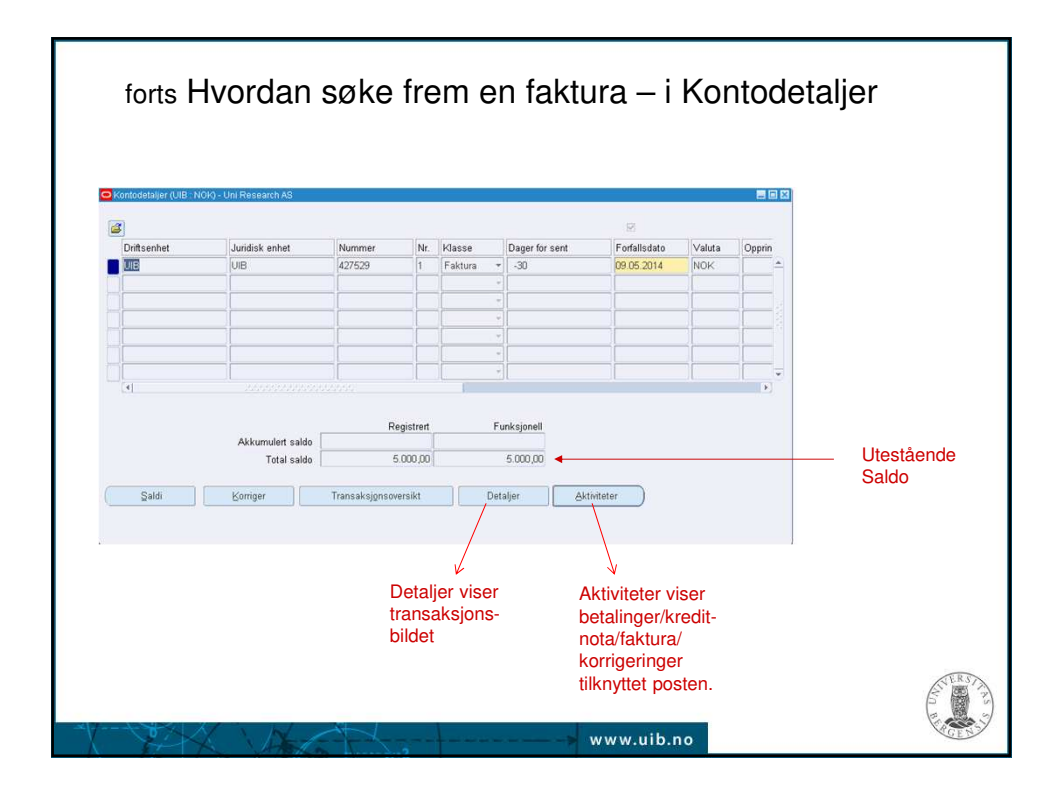

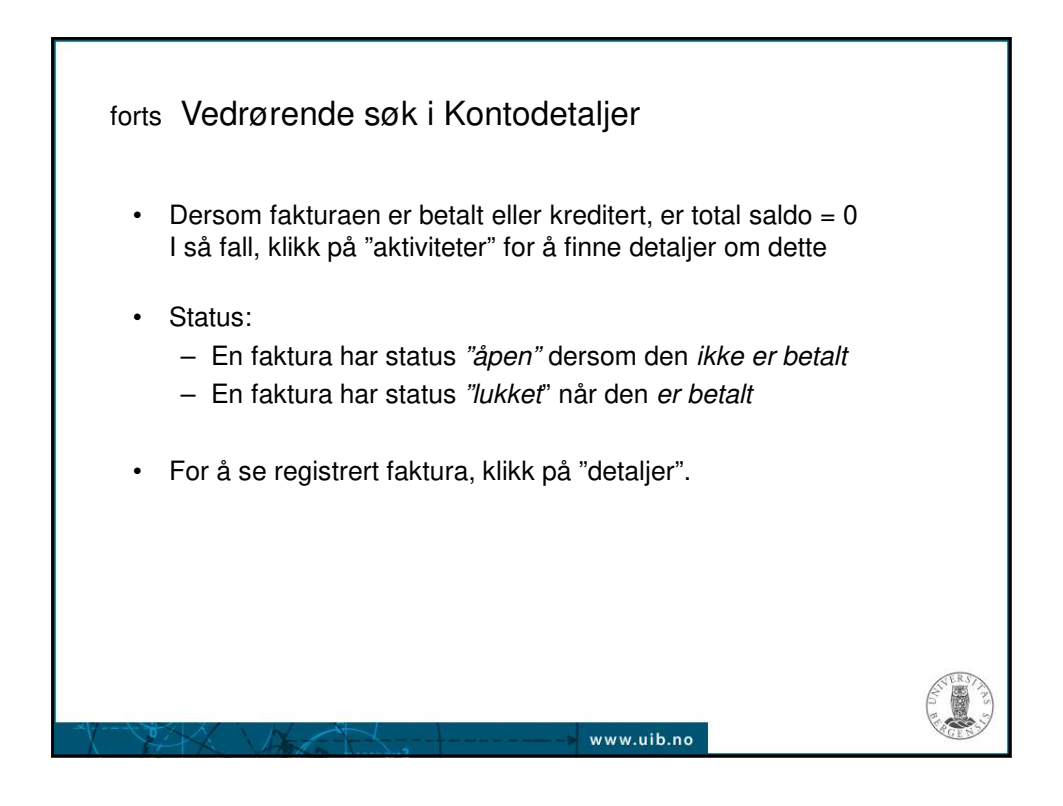

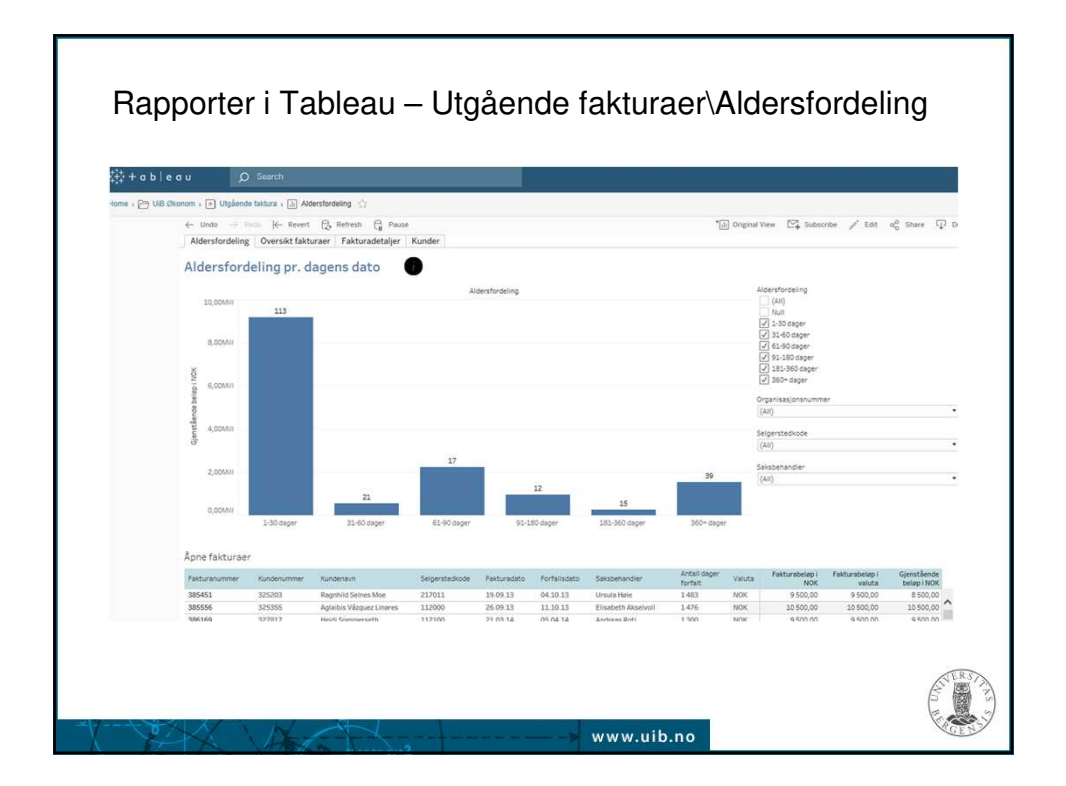

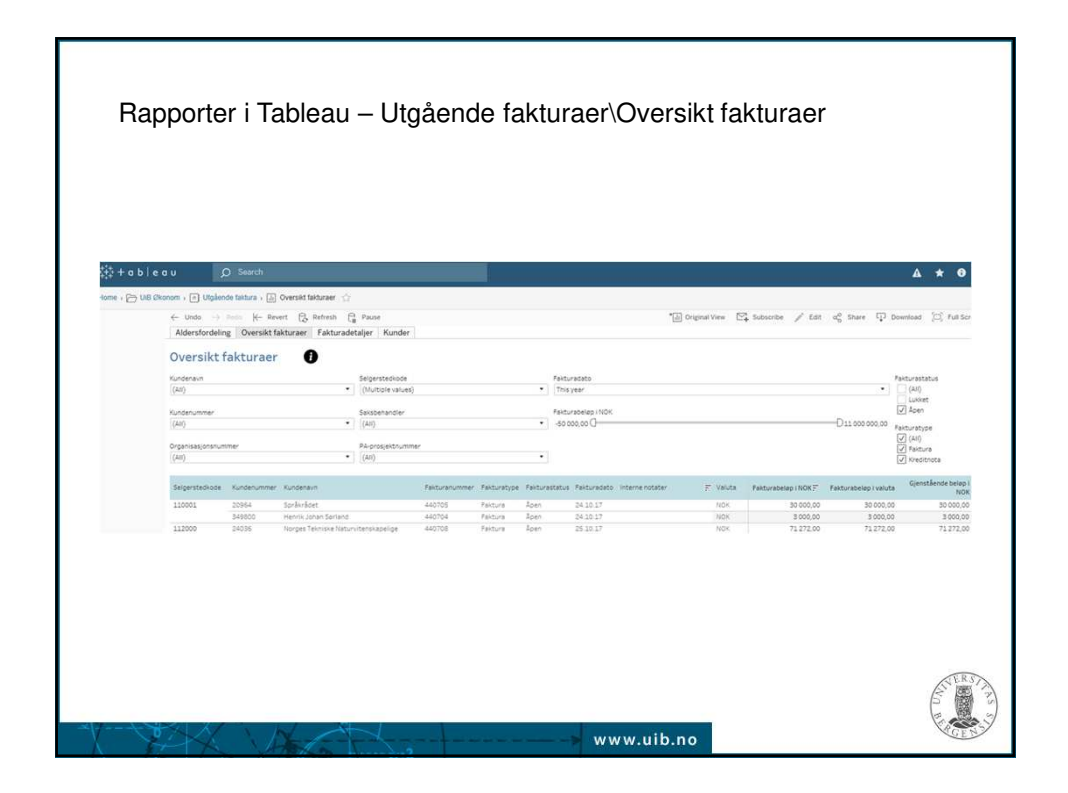

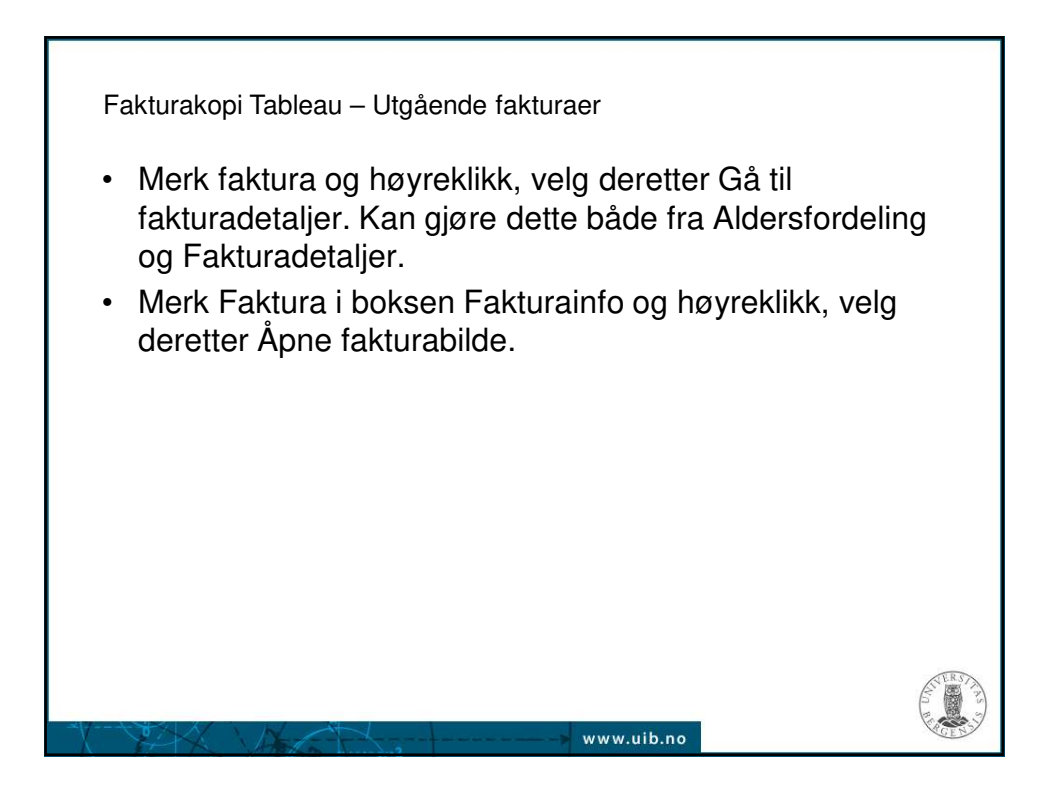

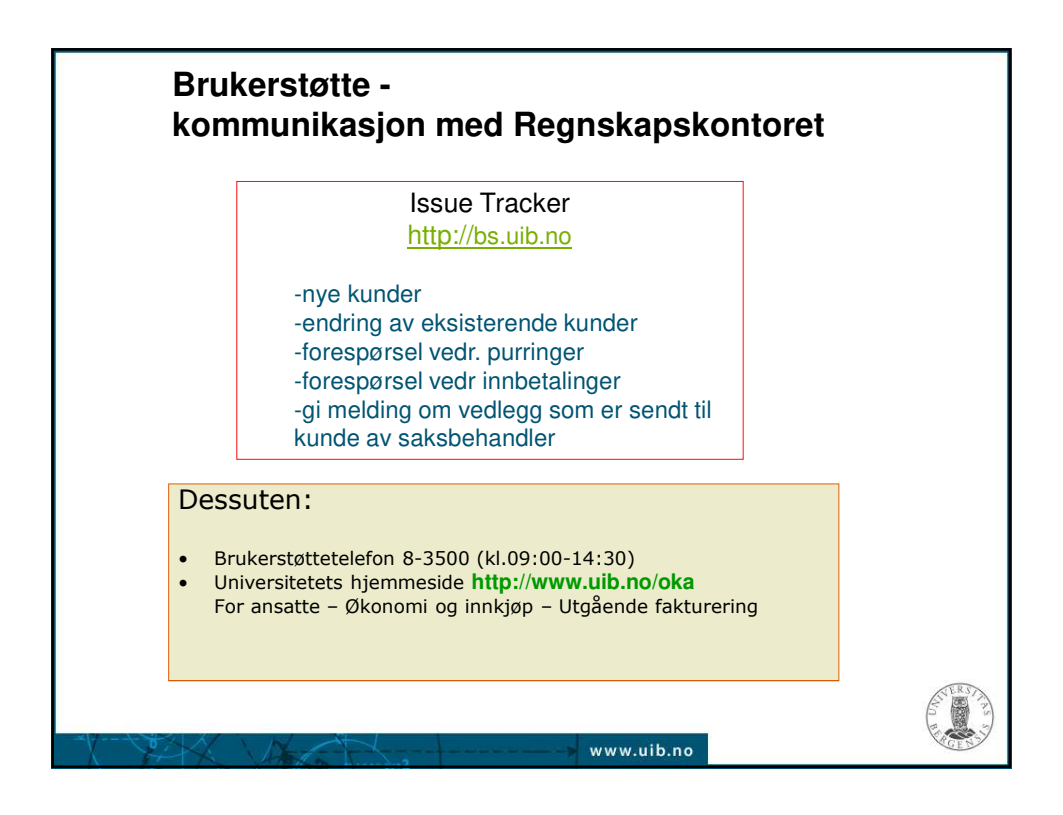

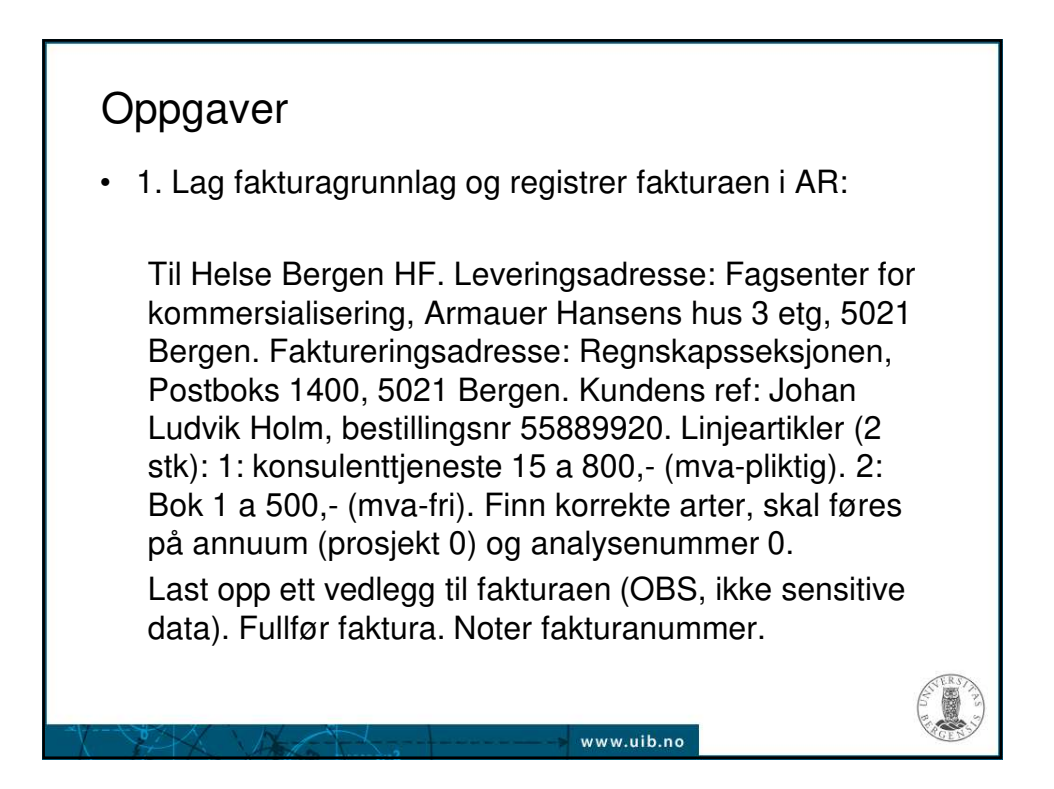

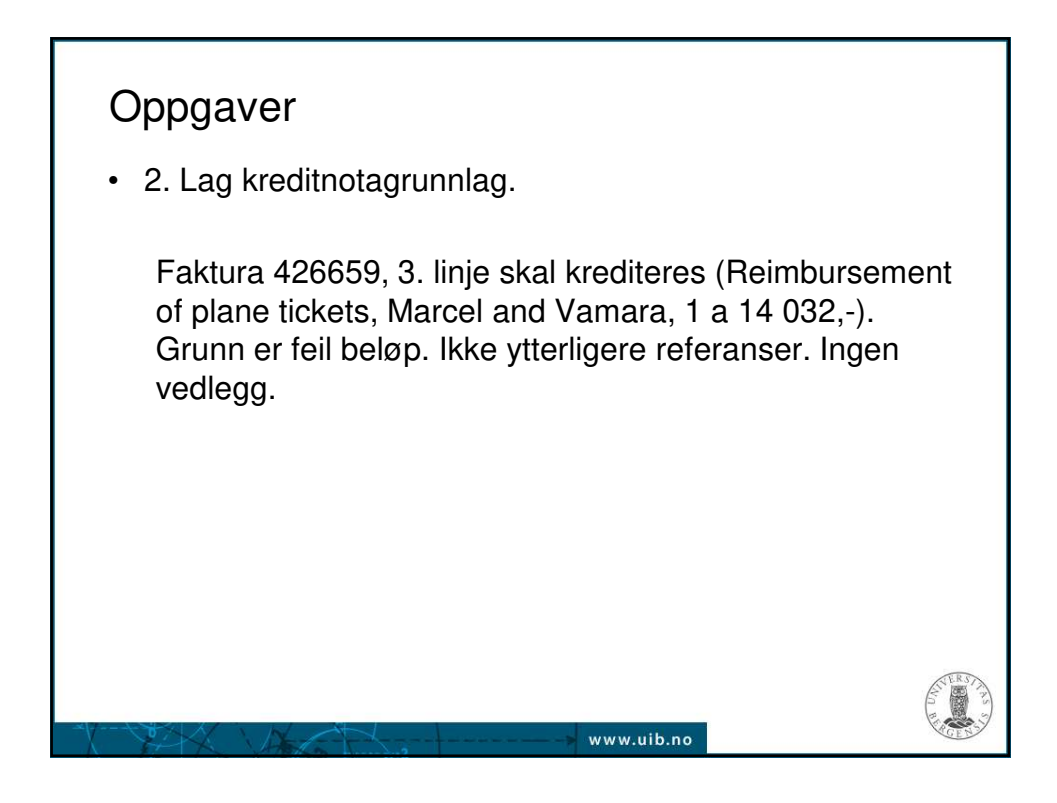

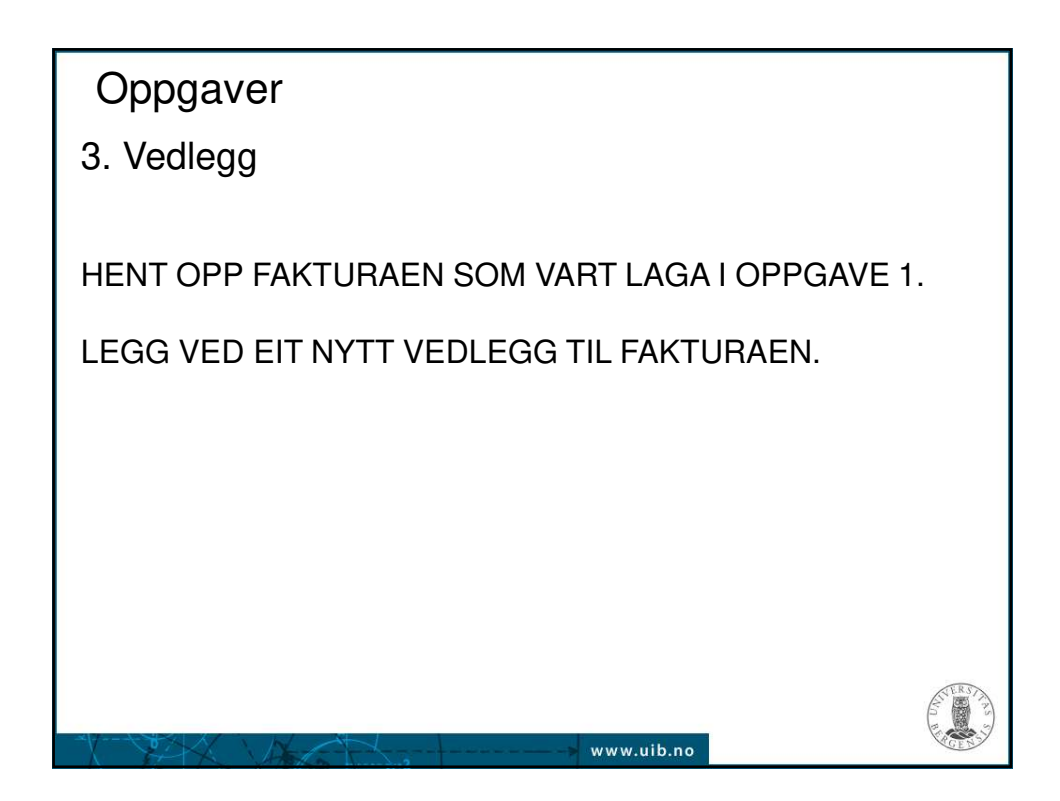

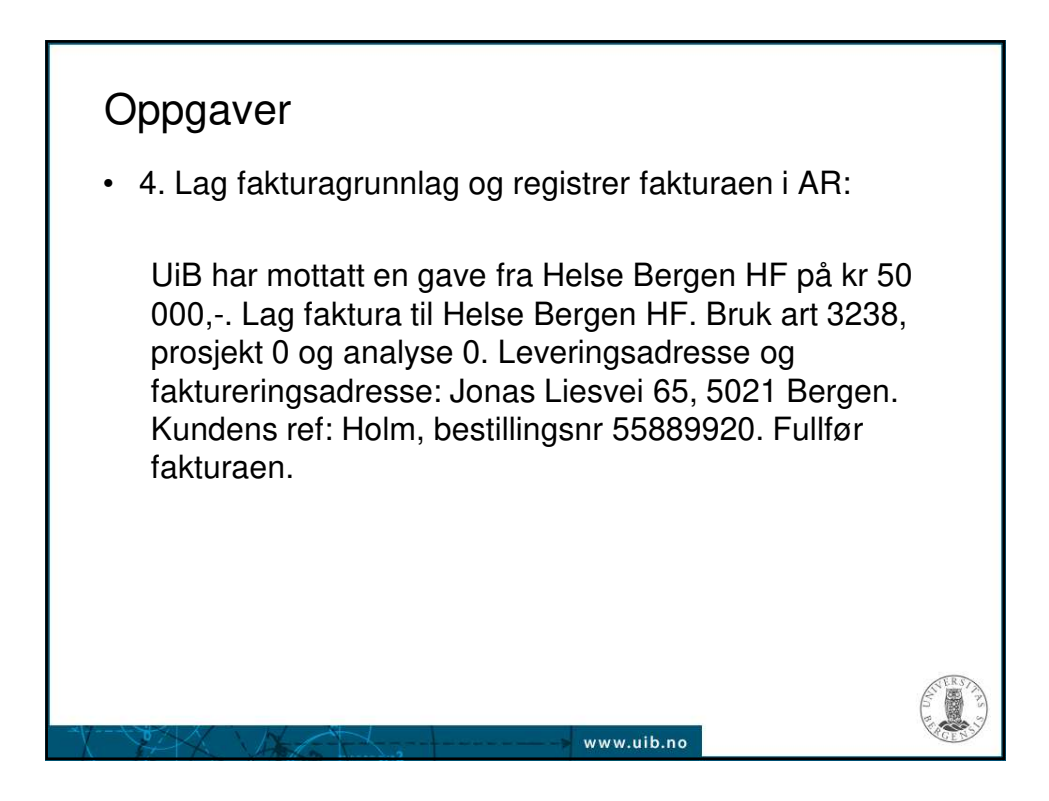

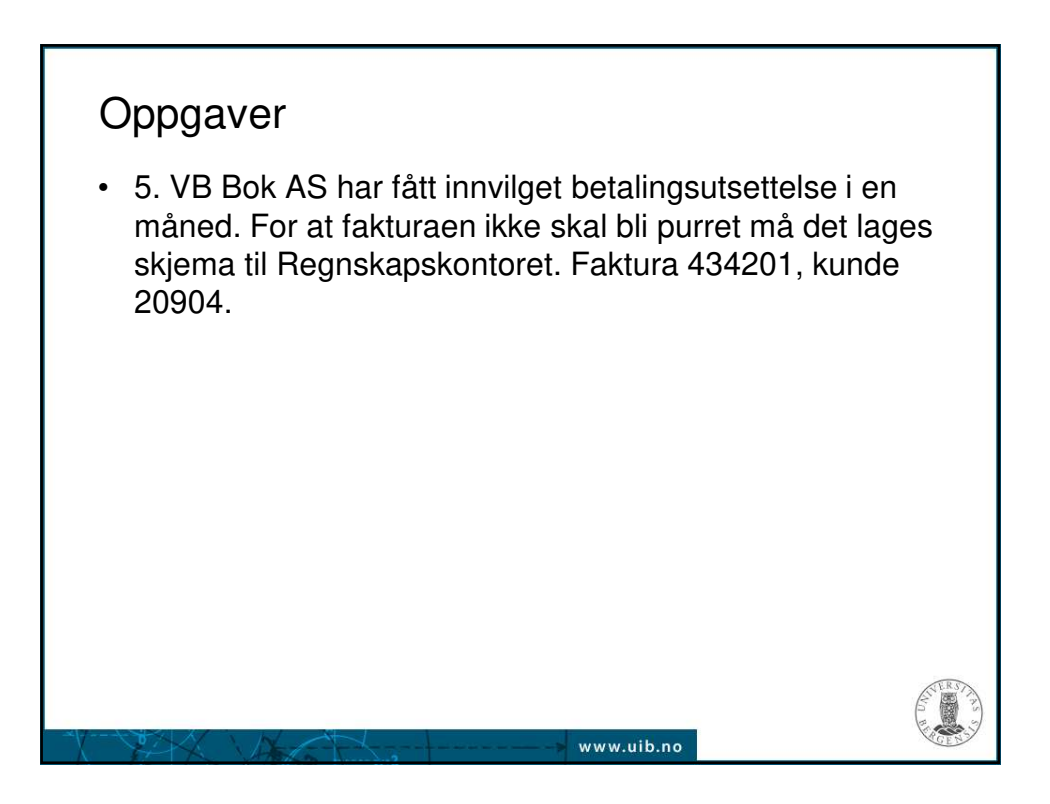

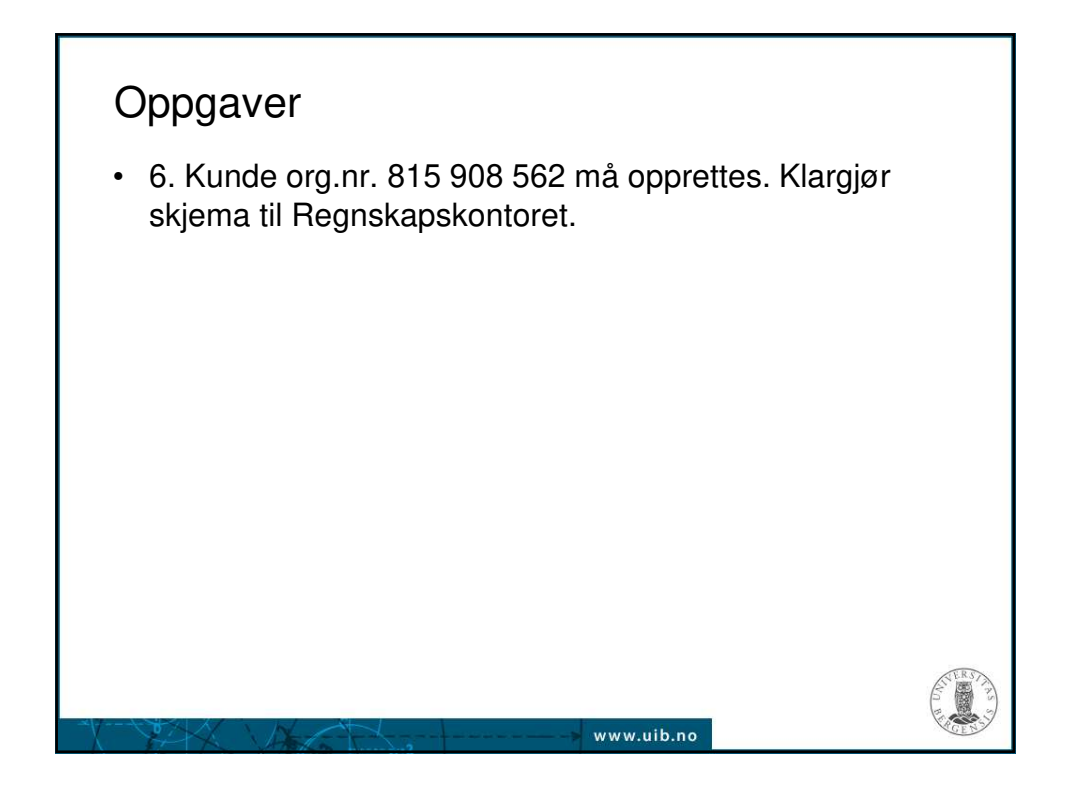

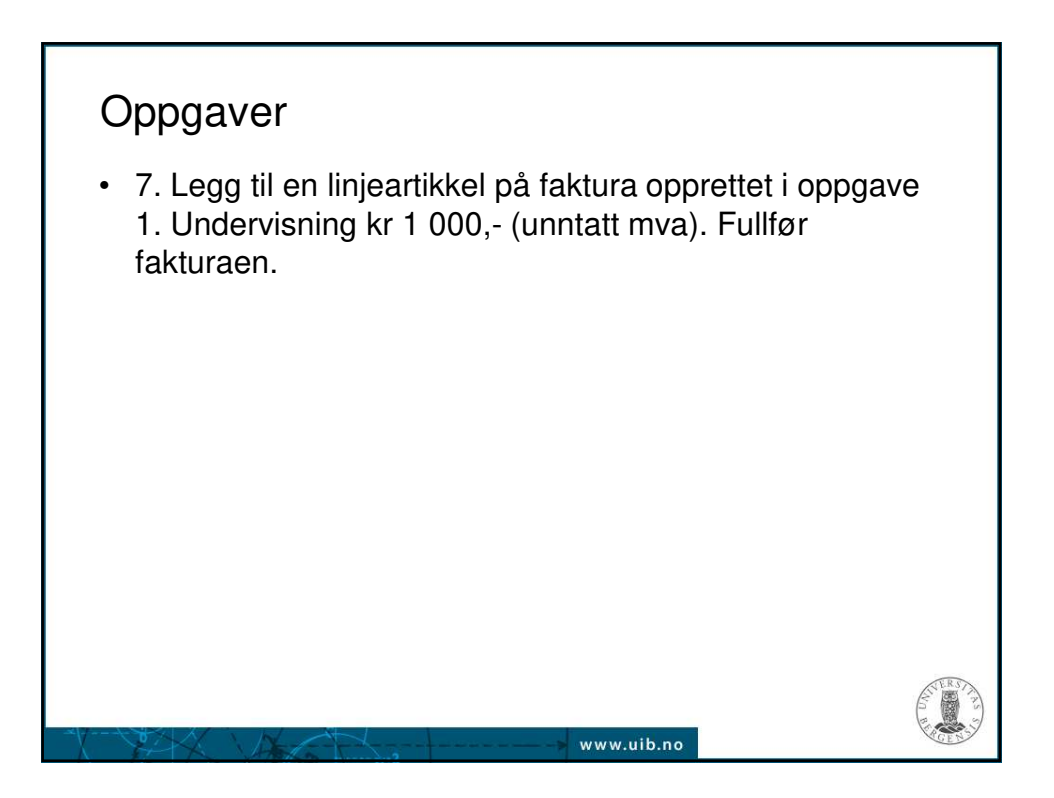